# ASUS Tablet IN SEARCH OF IN SEARCH OF INCREDIBLE

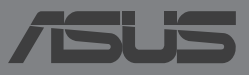

ARB8802

## ARB8802 الطبعة الأولى يناير 2014

#### معلومات حقوق الطبع والنشر

لايجوز إعادة إنتاج أي جزء من هذا الدليل، بما في ذلك المنتجات والبرامج الواردة فية، أو نقلة أو نسخة أو تخزينه في أي نظام قابل للاستعادة أو ترجمتة إلى أي لغة بأي شكل أو بأي وسيلة، احتياطية، دون الحصول على التصريح الكتابي الصريح من ASUSTEK COMPUTER INC. (المشار إليها فيما بعد باسم "ASUS").

توفر ASUS هذا الدليل "كما هو" دون أى ضمان من أى نوع، صريح أو ضمنى، على سبيل المثل لا الحصر الضمانات المضمنة أو أحكام القاباية للمتاجرة أو الملاءمة لغرض معين. فى أى حال من الأحوال، لن تكون ASUS أو مديروها أو موظفرها أو مسؤولوها أو وكلاؤها مسؤولين عن أى تلف غير مباشر أو خاص أو عرضى أو لاحق (بما فى ذلك التلف الناجم عن خسائر فى الأرباح أو الأعمال التجارية أو خسارة الاستخدام أو البيانات أو مقاطعة الأعمال التجارية أو ماشابة)، حتى فى حالة نصيحة لاعت (ASUS باحتمالية حدوث مثل هذا التلف الناجم عن أي عيب أو خطأ فى هذا الدليل أو المنتج.

المنتجات وأسماء الشركات الواردة فى هذا الدليل ربما تكون أو ربما لاتكون علامات تجارية مسجلة أو حقوق طبع ونشر لشركاتها المعنية، ويتم استخدامها فقط للتعرف على المنتج أو الشرح ولمصلحة أصحابها، دون أن يعتبر ذلك انتهاكًا.

تم توفير المواصفات والمعلومات الواردة في هذا الدليل بغرض المعلومات فقط ، وتخضع للتغير في أي وقت دون إخطار ، ولايجب اعتبار ها التزامًا من ناحية ASUS. لاتتحمل ASUS أية مسؤولية ناجمة عن أية أخطاء أو عدم دقة يمكن أن يظهر في هذا الدليل، بما في ذلك المنتجات والبرامج الواردة فيه.

حقوق الطبع والنشر © ASUSTEK COMPUTER INC 2014. كل الحقوق محفوظة.

#### حدود المسؤولية

ريما تظهر ظروف تقع فيها المسؤولية افتر اضيا على ASUS، تسطنيع فيها أن تحصل على تعويض من ASUS. في كل من هذة الحالات، بعض النظر عن الحق الذي جعلك تطالب ASUS بتقديم تعويض، فإن ASUS لن تكون مسؤولة عن أية أضرار أكثر من الإصابة الجسدية (بما في ذلك الوفاة) والتلف الذي يلحق بالعقارات والممتلكات الشخصية المادية أو أي تلف آخر فعلى ومباشر ناجم عن حذف أو الإخفاق في القيام بالواجبات القانونية بموجب بيان الضمان هذا، حتى سعر التعاقد المدرج الخاص لكل منت

ستكون ASUS مسؤولة فقط عن أو ستعوضك عن الخسائر أو التلف أو المطالبات القائمة على التعاقد أو الضرر غير المقصود أو الانتهاك الحادث وفقا لبيان الضمان هذا.

ينطبق هذا الحد أيضًا على موردي ASUS وبائعيها. هذا هو الحد الأقصى للمسؤولية الجمعية لـASUS ومورديها وبائعيها.

في أى حال من الأحوال، لن تكون ASUS مسؤولة عن أي مما يلى (١) مطالبات الأطر اف الأخرى ضدك للحصول على تعوضيات؟ (٢) خسارة أو التلف اللاحق بسجلات أو بياناتك أو (٣) التلف الخاص أو العرضى أو غير المباشر أو أى تلف اقتصادى لاحق (بما في ذلك خسارة الأرباح أو المدخرات ) حتى إذا تم إخطار ASUS أو مورديها أو بانعيها باحتمالية هذا التلف.

#### الخدمة والدعم

يرجى زيارة موقع الويب متعدد اللغات http://support.asus.com

# جدول المحتويات

| ٦    | لمحة عن هذا الدليل                        |
|------|-------------------------------------------|
| ۷    | الاصطلاحات المستخدمة في هذا الدليل        |
| ۷    | تنسيقات الطباعة                           |
| ۸    | احتياطات السلامة                          |
| ۸    | شحن الجهاز                                |
| ۸    | استخدام جهاز ASUS اللوحي الشخصى           |
| ۸    | احتياطات الطائرات                         |
| ۹    | محتويات العبوة                            |
|      | الفصل الأول: إعداد مكونات الجهاز          |
| ۱۲   | تعرف على جهاز ASUS اللوحي الخاص بك        |
| ۱۲   | المنظر الأمامي                            |
| ١٤   | المنظر الخلفي                             |
| ۱۷   | داخل الفتحة الجانبية                      |
| شخصي | الفصل الثاني: استخدام جهاز ASUS اللوحي ال |
| ۲    | إعداد جهاز ASUS اللوحي                    |
| ۲.   | تثبيت بطاقة إتصال SIM صغيرة               |
| ۲۳   | تثبيت بطاقة إتصال SD صغيرة                |
| ۲۲   | شحن جهاز ASUS اللوحي                      |
| ۲۸   | تشغيل ASUS اللوحي                         |
| ۲۹   | تعليمات تشغيل جهاز ASUS اللوحي            |
|      | الفصل الثالث: التعامل مع نظام Mndroid™    |
| ۳٦   | بدء التشغيل للمرة الأولى                  |
| ۳۷   | شاشة تأمين نظام تشغيل ™Android            |
| ۳۸   | إلغاء قفل الجهاز                          |
| ۳۸   | إضافة خلفية إلى شاشة القفل                |
| ۳۹   | إضافة عنصر واجهة إلى شاشة القفل           |
| ٣٩   | الدخول إلى خدمة Google Now                |

| ٤١ | الشاشة الرئيسية                         |
|----|-----------------------------------------|
| ٤٢ | طرق عرض الشاشة                          |
| ٤٣ | قفل دوران الشاشة                        |
| ٤٤ | استخدام مزايا الاتصال والنصوص           |
| ٤٤ | اجراء المكالمات                         |
| ٤٤ | إعداد جهات الاتصال                      |
| ٤٥ | إرسال رسالة نصية                        |
| ٤٦ | إدارة إعدادات بطاقة SIM                 |
| ٤٧ | التواصل مع العالم                       |
| ٤٧ | الاتصال بشبكات المحمول                  |
| ٤٧ | الاتصال بشبكات Wi-Fi                    |
| ٤٨ | استخدام Bluetooth                       |
| 01 | استخدام التطبيقات وعناصر الواجهة        |
| ٥١ | ً إنشاء اختصار ات التطبيقات             |
| ٥١ | إز الة التطبيقات من الشاشة الرئيسية     |
| ٥٢ | عرض معلومات التطبيق                     |
| ٥٣ | إنشاء مجلد التطبيق                      |
| ٥٤ | عرض التطبيقات أسفل شاشة آخر الاستخدامات |
| ٥٦ | مدير المهام                             |
| ٥٨ | مدير الملفات                            |
| ٥٨ | الوصول إلى وحدة التخزين الداخلية        |
| ٥٨ | الوصول إلى جهاز التخزين الخارجي         |
| ٦٠ | الإعدادات                               |
| ٦٠ | ُ<br>إعدادات ASUS السريعة.              |
| ٦٢ | إيقاف تشغيل ASUS اللوحي                 |
| ٦٢ | مُنبط ASUS اللوحي وضع السكون            |

#### الفصل الرابع: التطبيقات المُثبتة مُسبقًا موسيقى Play.... الکامیر ا المعرض ٧٦ \_\_\_\_\_ بر ید ٧٨ \_\_\_\_\_ Gmail سوق Play ..... ٨. الخر ائط تطبيق SuperNote يتطبيق تطبيق Audio Wizard ..... تطبيق App Lock..... Widgets (عناصر واجهة المستخدم)...... يطارية ASUS

#### الملحقات

| ٩٤ | تفادي فقدان السمع                                              |
|----|----------------------------------------------------------------|
| ٩٤ | بيان مطابقة الاتحاد الأوروبي                                   |
| 90 | علامة CE                                                       |
| 90 | معلومات التعرض للترددات اللاسلكية (SAR) - المجلس الأوروبي (CE) |
| ٩٦ | متطلبات سلامة الطاقة                                           |
| ٩٦ | خدمات ASUS لإعادة التدوير /الاسترجاع                           |
| ٩٦ | إشعار حول الطبقة العازلة                                       |
| ٩٦ | إشعار ASUS الصديق للبيئة                                       |
| ٩٧ | التخلص بشكل سليم                                               |

## لمحة عن هذا الدليل

ترد بهذا الدليل مجموعة من المعلومات تتناول خصائص برامج جهاز ASUS اللوحي ومكوناته المادية مقسمة إلى فصول على النحو التالي:

الفصل الأول: إعداد مكونات الجهاز

يتناول هذا الفصل المكونات المادية جهاز ASUS اللوحي بالتفصيل.

#### الفصل الثاني: استخدام جهاز ASUS اللوحي الشخصي

يعرض هذا الفصل كيفية استخدام الأجزاء المختلفة للكمبيوتر اللوحي الشخصي.

#### الفصل الثالث: التعامل مع نظام ™ Android

يعرض هذا الفصل لمحة عامة عن كيفية استخدام نظام Mndroid ب . جهاز ASUS اللوحي الشخصي.

#### الفصل الرابع: التطبيقات المُثبتة مُسبقًا

يستعرض هذا الفصل التطبيقات المثبتة مسبقًا على جهاز جهاز ASUS اللوحي الخاص بك. الملحقات

يتضمن هذا القسم الملاحظات وبيانات السلامة لجهاز جهاز ASUS اللوحي.

# الاصطلاحات المستخدمة فى هذا الدليل

قد تجد بعض الرسائل المستخدمة للفت الانتباه إلى المعلومات الرئيسية في هذا الدليل، ومن بين هذه الرسائل:

**هام!** تحتوي هذه الرسالة على بعض المعلومات المهمة التي يجب اتباعها لإتمام مهمة معينة.

ملاحظة: تحتوي هذه الرسالة معلومات وإرشادات إضافية تسهم في إتمام المهام.

**تحذير!** تحتوي هذه الرسالة على معلومات مهمة يجب اتباعها للمحافظة على سلامتك عند أداء المهام وتجنب إلحاق أية أضرار بالمكونات المادية جهاز ASUS اللوحي والبيانات المخزنة فيه.

## تنسيقات الطباعة

| يشير هذا التنسيق إلى ضرورة تحديد قائمة أو عنصر.             | = | عريض |
|-------------------------------------------------------------|---|------|
| يشير هذا التنسيق إلى الأقسام التي يمكنك الرجوع إليها في هذا | = | مائل |
| الدليل.                                                     |   |      |

#### احتباطات السلامة

شحن الجهاز

تأكد من شحن جهاز ASUS اللوحي قاعدة تثبيت محمولة بالكامل قبل استخدامه في وضع البطارية لفترات طويلة. تذكر أن محول الطاقة يشحن جهاز ASUS اللوحي قاعدة تثبيت محمولة طالما أنه موصل بمصدر طاقة التيار المتردد. تذكر أن شحن جهاز ASUS اللوحي قاعدة تثبيت محمولة يستغرق وقتًا أطول أثناء استخدام الجهاز.

**هام!** لا نترك جهاز ASUS اللوحي قاعدة تثبيت محمولة متصلاً بمصدر الطاقة عند شحن البطارية تمامًا. جهاز ASUS اللوحي قاعدة تثبيت محمولة غير مصمم ليتم تركه موصولًا بمصدر الطاقة لفترات طويلة من الوقت.

## استخدام جهاز ASUS اللوحي الشخصي

يقتصر استخدام جهاز ASUS اللوحي على الأماكن التي تتراوح درجات الحرارة فيها بين صفر (٣٢ درجة فهرنهايت) و٣٥ درجة مئوية (٩٥ درجة فهرنهايت).

قد يؤدي تعرض البطارية لدرجات الحرارة المرتفعة جدًا أو المنخفضة جدًا لفترات طويلة إلى نفاذ طاقتها بسرعة وقصر عمرها الافتراضي. للحصول على أفضل أداء للبطارية، تأكد من أنها تخضع لدرجة حرارة البيئة المحيطة الموصى بها.

## احتياطات الطائرات

يُرجى الاتصال بشركة الطيران للتعرف على الخدمات التي تقدمها الشركة لرحلات الطيران والتعليمات التي يجب اتباعها عند استخدام جهاز ASUS اللوحي أثناء رحلة الطيران.

**هام!** يمكنك تمرير جهاز ASUS اللوحي على أجهزة أشعة إكس الموجودة في المطارات (المستخدمة مع العناصر الموضوعة على أحزمة النقل)، ولكن تجنب تعرضها لأجهزة الكشف المغناطيسية أو العصى المغناطيسية.

## محتويات العبوة

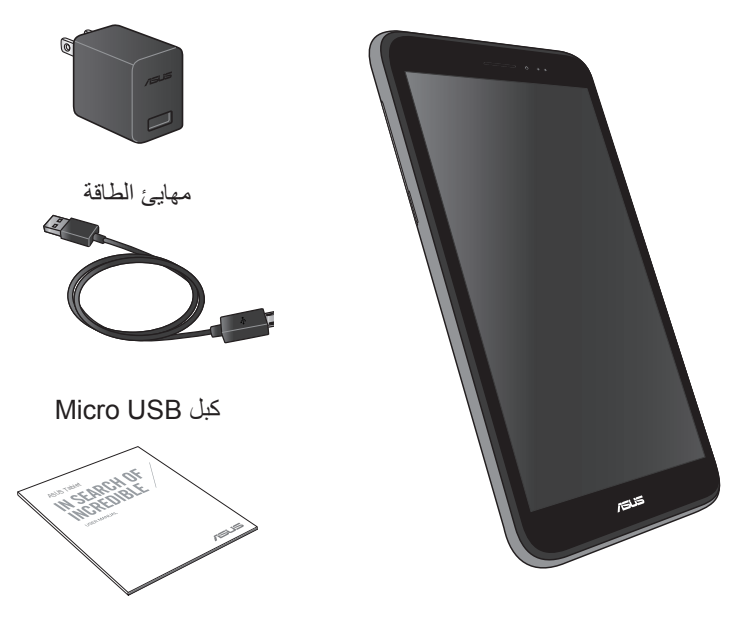

الوثائق الفنية وبطاقة الضمان

جهاز ASUS اللوحي

#### ملاحظة:

- اتصل فورًا ببائع التجزئة، حال عدم وجود أي من المحتويات أو تعرضها للتلف.
  - يختلف مهايئ الطاقة المرفق تبعًا للدولة أو المنطقة.

الفصل الأول: إعداد مكونات الجهاز

# تعرف على جهاز ASUS اللوحي الخاص بك

المنظر الأمامى

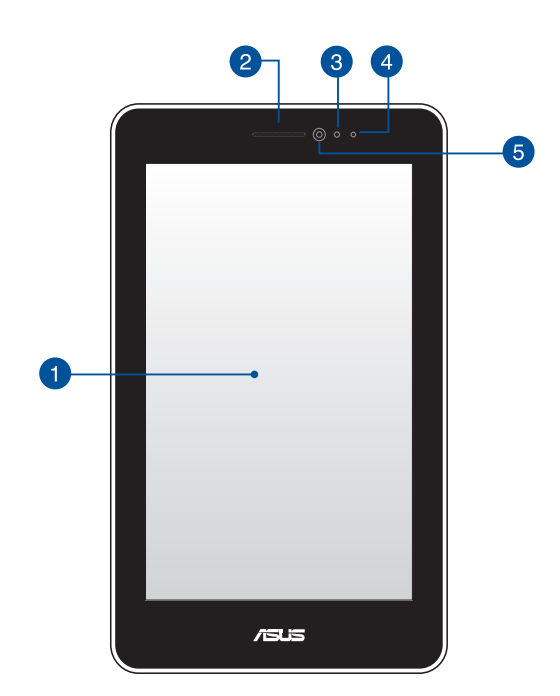

1 لوحة شاشة لمسية تمكنك لوحة الشاشة اللمسية من تشغيل جهاز ASUS اللوحي باستخدام القلم الضوئي أو الإيماءات اللمسية.

> 2 مستقبل سماعة الأذن يتيح مستقبل سماعة الأذن سماع الشخص على الطرف الآخر من الخط.

3 مستشعر الإضاءة المحيط

يقوم جهاز استشعار القرب بتعطيل خاصية اللمس وإطفاء الضوء الخلفي عند استخدام جهاز ASUS اللوحي لإجراء أو استقبال مكالمة.

# ط مؤشر LED لمستشعر الاقتراب

يُصدر مؤشر LED الخاص بجهاز استشعار القرب أشعة خافتة تحت الحمراء تجعل جهاز استشعار القرب يكشف المسافة بينك وبين جهاز ASUS اللوحي.

## 5 كاميرا أمامية

تتيح لك الكاميرا الأمامية المدمجة في الكمبيوتر اللوحي التقاط الصور أو تسجيل مقاطع الفيديو.

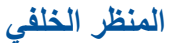

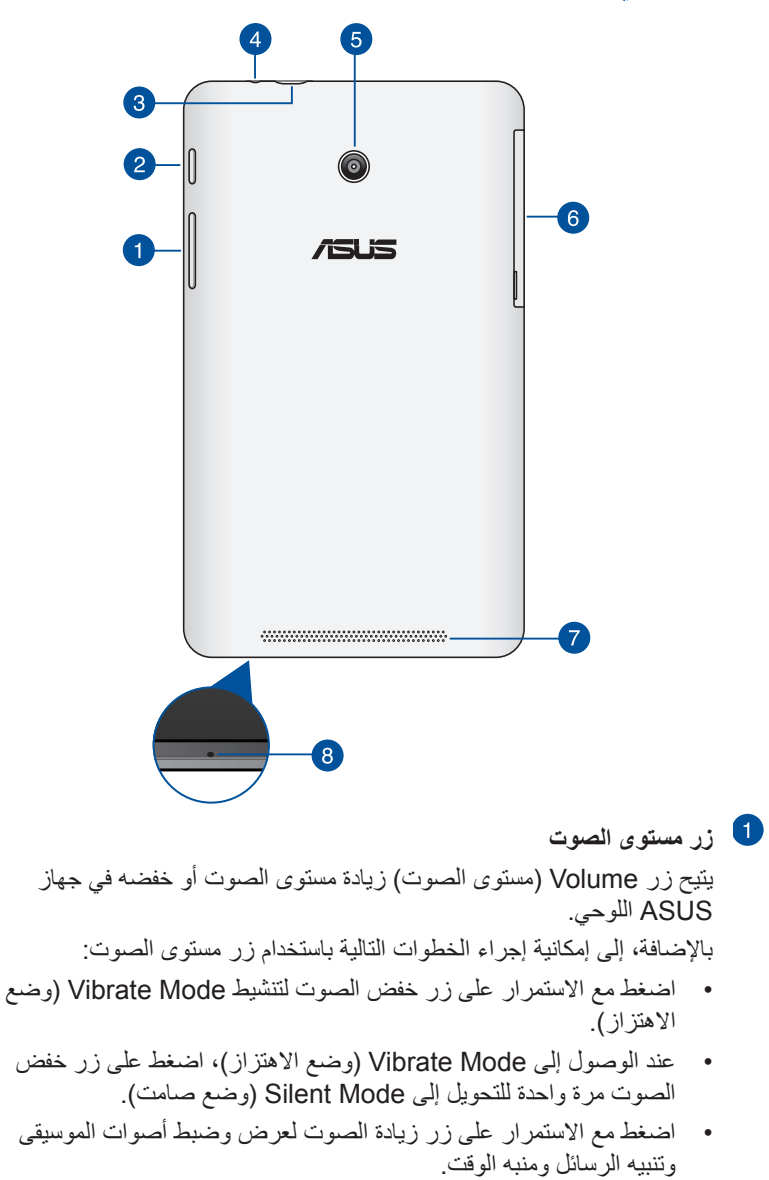

### 2 زر الطاقة

اضغط على زر الطاقة لمدة ثانيتين لتشغيل هاتف جهاز ASUS اللوحي خاصتك أو إنهاء وضع الاستعداد.

لإيقاف تشغيل هاتف جهاز ASUS اللوحي خاصتك، اضعط على زر الطاقة لمدة ثانيتين وعند مطالبتك، انقر Power Off (إيقاف التشغيل) ثم انقر OK (موافق).

لقفل هاتف جهاز ASUS اللوحي خاصتك أو وضعه في وضع الاستعداد، اضغط على زر الطاقة وحرره بسرعة.

في حالة عدم استجابة جهاز ASUS اللوحي للأوامر، اضغط مع الاستمر ار على زر الطاقة لمدة أربع (٤) ثوان لإيقاف تشغيله جبريًّا.

مهم!

- في حالة عدم تشغيل هاتف جهاز ASUS اللوحي لمدة خمسة عشر (١٥) ثانية، سيتحول تلقانيًا إلى وضع الاستعداد.
- قد يؤدي إعادة تشغيل النظام جبريًا إلى فقد البيانات، لذا نوصي بشدة عمل نسخة احتياطية للبيانات بصورة منتظمة.

#### 3 منفذ USB 2.0 صغير

استخدم micro USB (الناقل التسلسلي العالمي) 2.0 لشحن حزمة البطارية أو تزويد جهاز ASUS اللوحي بالطاقة. يسمح لك هذا المنفذ أيضًا بنقل البيانات من جهاز الكمبيوتر إلى جهاز ASUS اللوحي والعكس.

ملاحظة: في حال توصيل جهاز ASUS اللوحي بمنفذ USB الموجود بجهاز الكمبيوتر، يتم شحن جهاز ASUS اللوحي تلقائيًا عندما يكون في وضع السكون (إيقاف الشاشة) أو وضع إيقاف التشغيل فقط.

4 منفذ مقبس مكبر الصوت / سماعة الرأس

يتيح لك هذا المنفذ توصيل هاتف جهاز ASUS اللوحي خاصتك بمكبرات الصوت أو سماعة الرأس.

مهم! هذا المنفذ لا يدعم ميكروفون خارجي.

#### 5 الكاميرا الخلفية

تتيح لك الكاميرا الخلفية المدمجة التقاط صور عالية الجودة أو تسجيل مقاطع فيديو عالية الجودة.

#### 6 الحجيرة الجانبية

تحتوي الحجيرة الجانبية على فتحة بطاقة micro SIM (وحدة تعريف المشترك) وفتحة بطاقة microSD.

ملاحظة: يرجى الرجوع للقسم داخل الفتحة الجانبية للتعرف على الخصائص الموجودة بداخل الحجيرة الجانبية.

## 7 نظام مكبر الصوت

تتيح لك سماعات الصوت سماع الأصوات مباشرة من جهاز ASUS اللوحي. ويتم التحكم في مزايا الصوت من خلال برنامج.

## 8 میکروفون

يمكن استخدام الميكروفون الداخلي من أجل مكالمات الفيديو الجماعية أو المرويات الصوتية أو التسجيلات الصوتية البسيطة.

# داخل الفتحة الجانبية

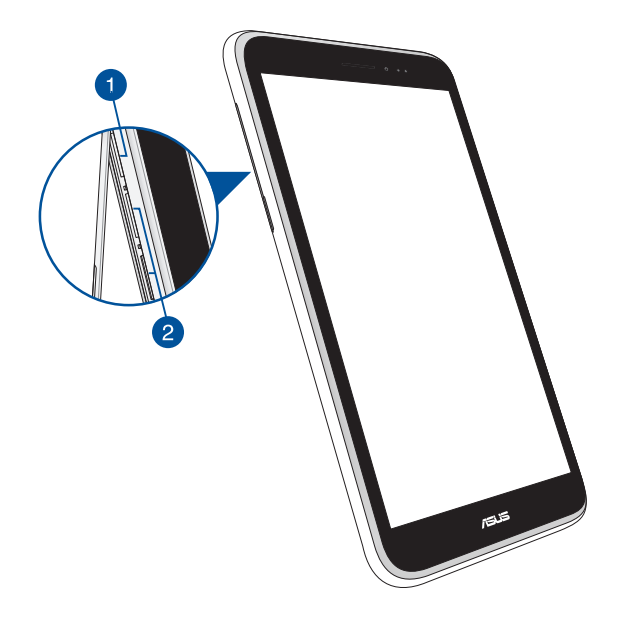

فتحة بطاقة Micro SD

يأتي جهاز جهاز ASUS اللوحي مزودًا بفتحة قارئ بطاقات ذاكرة مدمجة تدعم تنسيقات بطاقتي microSDHC وmicroSDHC وmicroSDXC.

ملاحظة: يُرجى الرجوع لقسم تثبيت بطاقة إتصال SD صغيرة لمزيد من التفاصيل

Micro SIM\* فتحات بطاقة 2

يشتمل جهاز ASUS اللوحي على فتحات مدمجة لبطاقة Micro SIM تدعم نطاقات . شبكات WCDMA وDC-HSPA وGSM/EDGE.

ملاحظة: يُرجى الرجوع لقسم تثبيت بطاقة إتصال SIM صغيرة لمزيد من التفاصيل

\* قد يختلف عدد فتحات بطاقة micro SIM حسب الدولة أو الأصل.

1

| <br> |
|------|
|      |
|      |
|      |
|      |
|      |
|      |
|      |
|      |
|      |
|      |
|      |
|      |
|      |
|      |
|      |
|      |
|      |
|      |
|      |
|      |
|      |
|      |
|      |
|      |
|      |
|      |
|      |
|      |
|      |
|      |
|      |
|      |
|      |
|      |
|      |
|      |
|      |
|      |
| <br> |
|      |
|      |
|      |
|      |
|      |
|      |
|      |

الفصل الثاني: استخدام جهاز ASUS اللوحي الشخصي

# إعداد جهاز ASUS اللوحي

## تثبيت بطاقة إتصال SIM صغيرة

يتعين تثبيت بطاقة micro SIM (وحدة تحديد هوية المشترك) قبل إجراء مكالمات هاتفية أو إرسال رسائل أو الاتصال بشبكة هاتف واسعة النطاق باستخدام جهاز ASUS اللوحي.

لتثبيت بطاقة micro SIM:

افتح غطاء الفتحة الجانبية لجهاز جهاز ASUS اللوحي خاصتك.

لموديل SIM المزدوجة

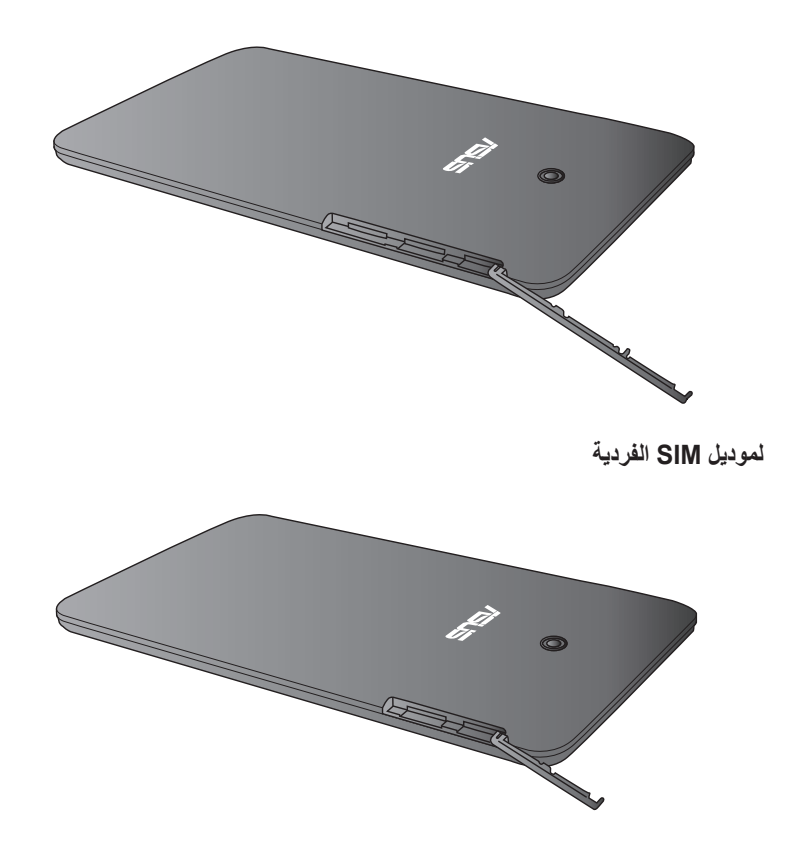

 أدخل بطاقة micro SIM في أي من فتحات بطاقة micro SIM مع جعل الموصلات المعدنية مواجهة للأعلى.

لموديل SIM المزدوجة

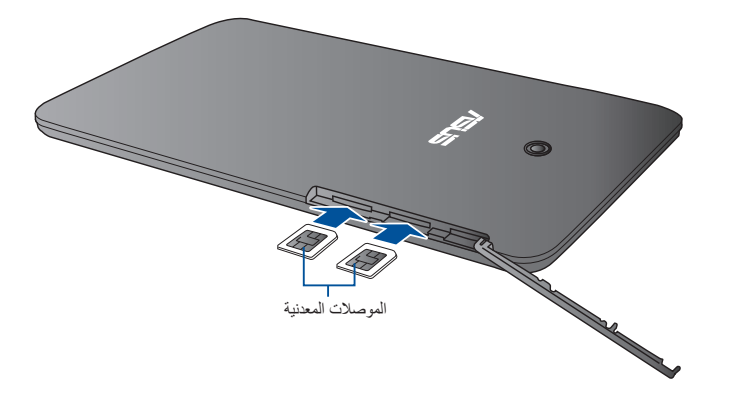

لموديل SIM الفردية

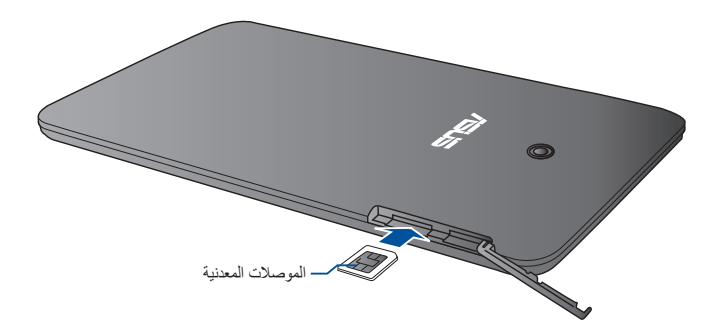

۲. أغلق غطاء الفتحة الجانبية مع إحكام تثبيته في موضعه.

لموديل SIM المزدوجة

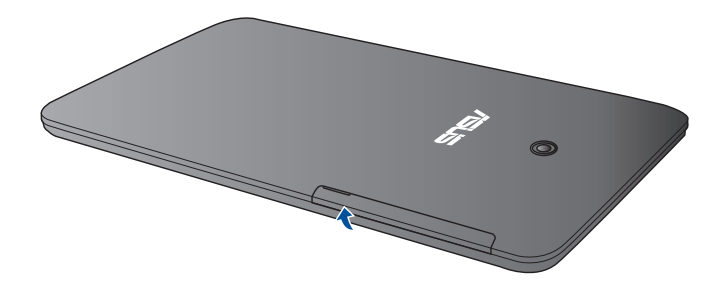

لموديل SIM الفردية

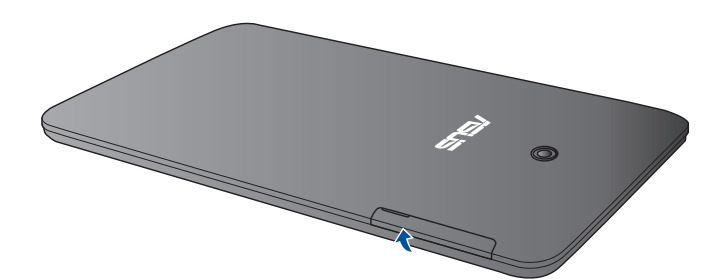

# تثبيت بطاقة إتصال SD صغيرة

لتثبيت بطاقة micro SD:

الفتح غطاء الفتحة الجانبية لجهاز جهاز ASUS اللوحي خاصتك.

## لموديل SIM المزدوجة

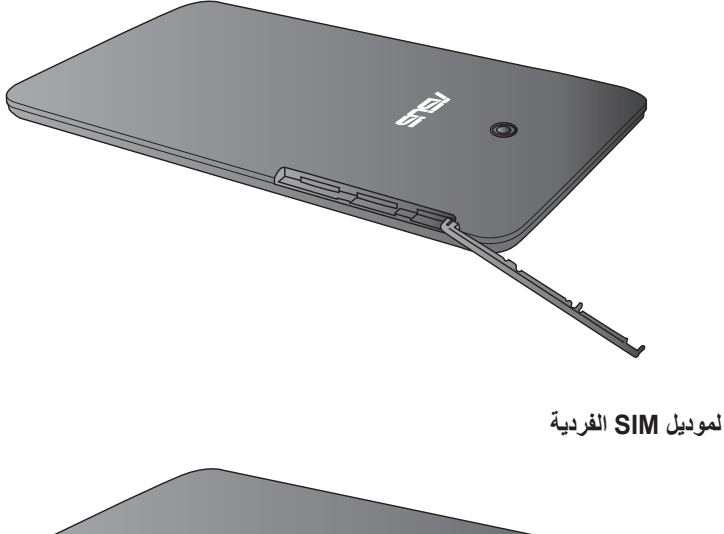

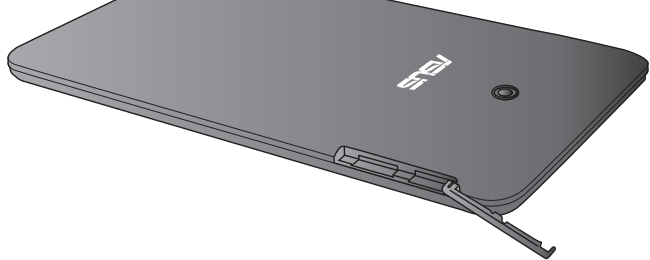

 أدخل بطاقة micro SD في فتحة بطاقة micro SD مع جعل الموصلات المعدنية مواجهة للأعلى، كما هو موضح.

لموديل SIM المزدوجة

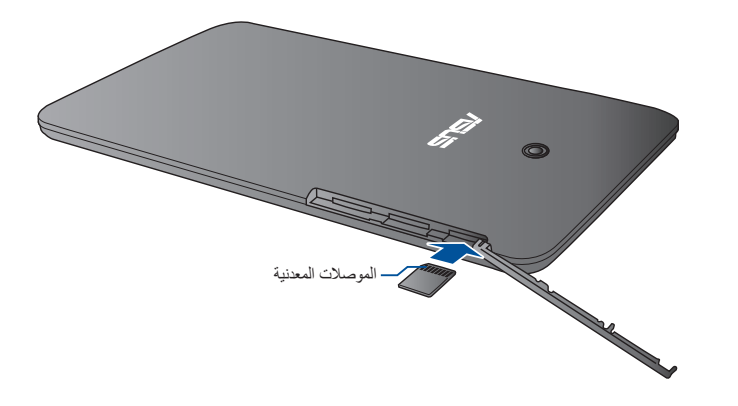

لموديل SIM الفردية

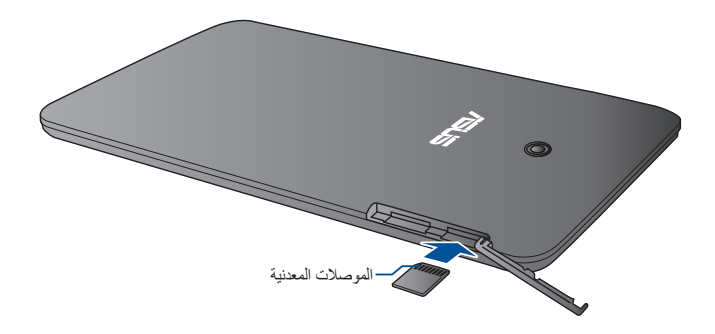

أغلق غطاء الفتحة الجانبية مع إحكام تثبيته في موضعه.

لموديل SIM المزدوجة

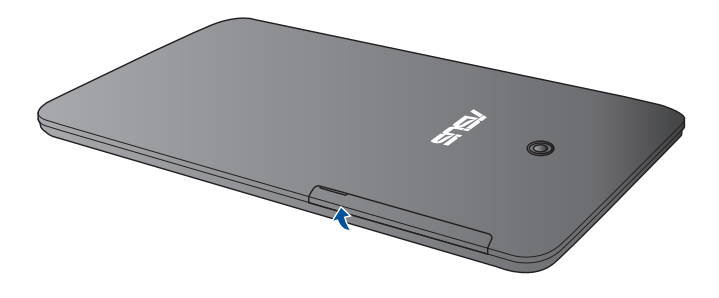

لموديل SIM الفردية

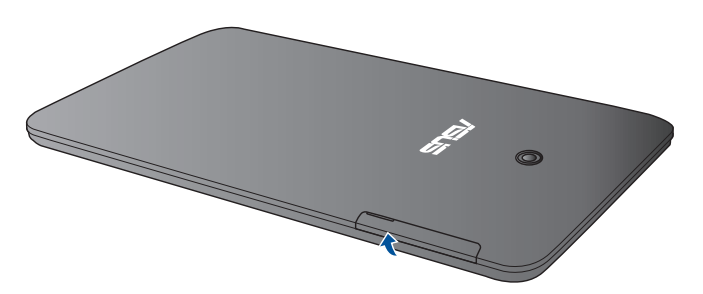

# شحن جهاز ASUS اللوحي

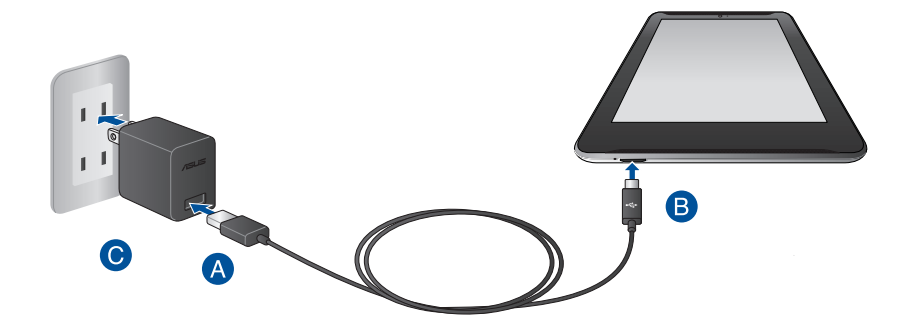

لشحن جهاز جهاز ASUS اللوحي:

- مهايئ الطاقة.
- B قم بتوصيل موصل USB الصغير بجهاز جهاز ASUS اللوحي.
  - قم بتوصيل مهايئ الطاقة بمأخذ تيار كهربي مؤرض.

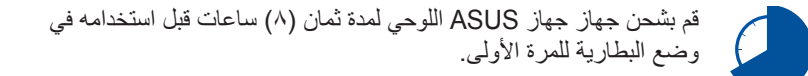

#### هام!

- لا تستخدم سوى مهايئ الطاقة المرفق وكبل USB لشحن جهاز ASUS اللوحي، إذ قد يؤدي استخدام مهايئ مختلف إلى إتلاف الجهاز.
  - يُرجى إز الة الغشاء الواقي من مهايئ الطاقة وكبل USB قبل شحن جهاز ASUS اللوحي لتفادي حدوث أخطار أو التعرض لإصابة.
- تأكد من توصيل مهايئ الطاقة في مأخذ التيار الصحيح الذي يتميز بمعدل دخل مناسب. وتقدر فولطية خرج هذا المهايئ بقوة ٥,٢ فولت تيار مباشر، ١,٣٥ أميير.
- عند استخدام جهاز ASUS اللوحي في وضع مهايئ الطاقة، يجب أن يكون مقبس خرج التيار الكهربائي المؤرض قريبًا من الوحدة بحيث يسهل الوصول إليه.
  - تجنب وضع أية أجسام فوق جهاز ASUS اللوحي .

#### ملاحظات:

- يمكن شحن جهاز ASUS اللوحي من خلال منفذ USB الموجود بالكمبيوتر عندما يكون في وضع السكون (إيقاف الشائشة) أو إيقاف تشغيل الطاقة فقط.
  - الشحن من خلال منفذ USB بجهاز كمبيوتر قد يستغرق وقتًا أطول لكي يكتمل.
- إذا لم يوفر جهاز الكمبيوتر الطاقة الكافية لشحن جهاز ASUS اللوحي؛ فاستخدم مأخذ التيار الكهربائي المؤرض كبديلاً للشحن.

# تشغيل ASUS اللوحي

اضغط لمدة ثانيتين (٢) تقريبًا على زر الطاقة شغيل جهاز ASUS اللوحي خاصتك.

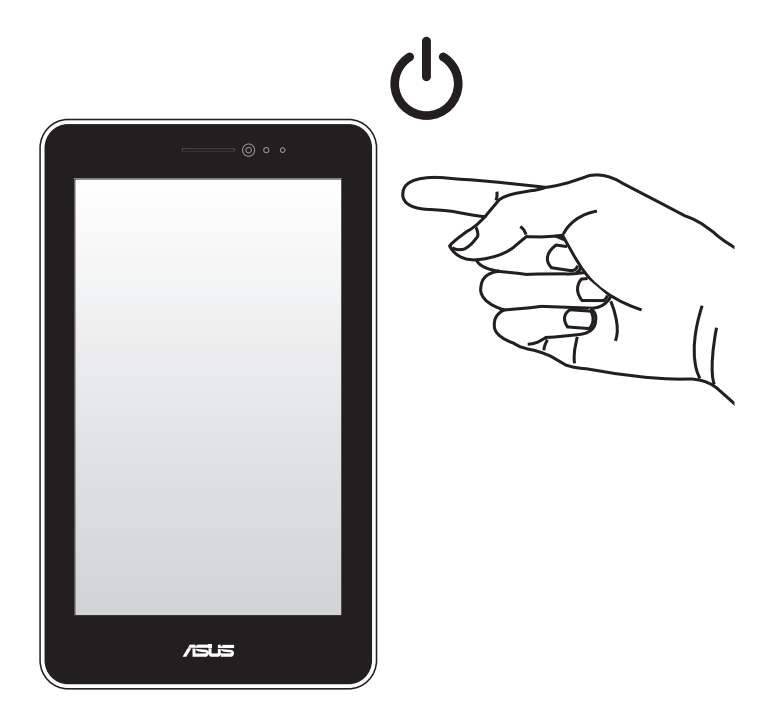

# تعليمات تشغيل جهاز ASUS اللوحي

تسمح لك الإيماءات بفتح البرامج والدخول إلى الإعدادات وتصفح جهاز جهاز ASUS اللوحي. راجع التعليمات التالية عند استخدام إيماءات اليد على لوحة شاشة اللمس لجهاز ASUS اللوحي.

السحب/النقر مع الاستمرار/الضغط لمدة طويلة

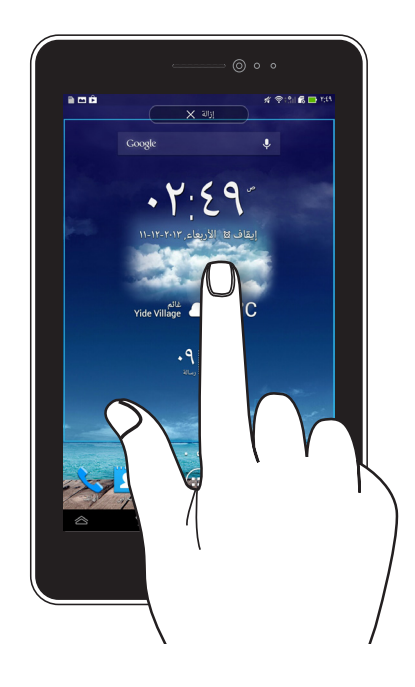

- لتحريك تطبيق ما، انقر مع الاستمرار فوقه ثم اسحبه إلى موقع جديد.
- لحذف تطبيق ما من الشاشة الرئيسية، انقر مع الاستمر ار فوقه ثم اسحبه إلى الجانب العلوي من الشاشة.
  - لالتقاط صورة للشاشة، انقر مع الاستمرار فوق 🗇

ملاحظة: لتمكين هذا الإعداد، انتقل إلى 🔯 > ASUS Customized Setting (إعداد ASUS المخصص) ثم ضع علامة على ASUS والمخصص) ثم ضع علامة على ASUS المخصص (معنا التطبيقات الحديثة). Recent Apps Key (التقاط الصور بالضغط مع الاستمرار على مفتاح التطبيقات الحديثة).

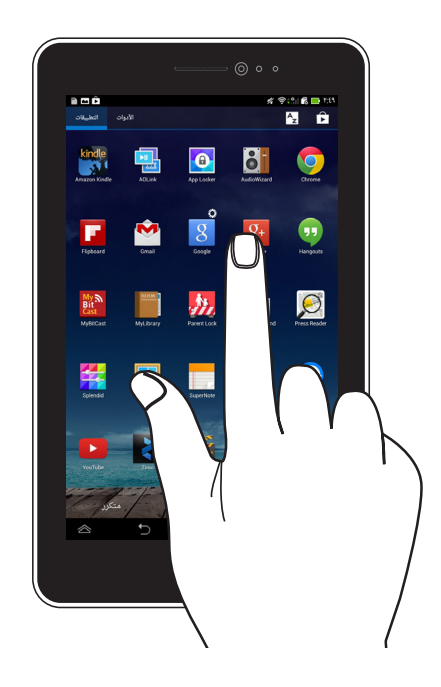

- انقر فوق تطبيق ما لتشغيله.
- من تطبيق مدير الملفات، انقر لتحديد ملف ما وفتحه.

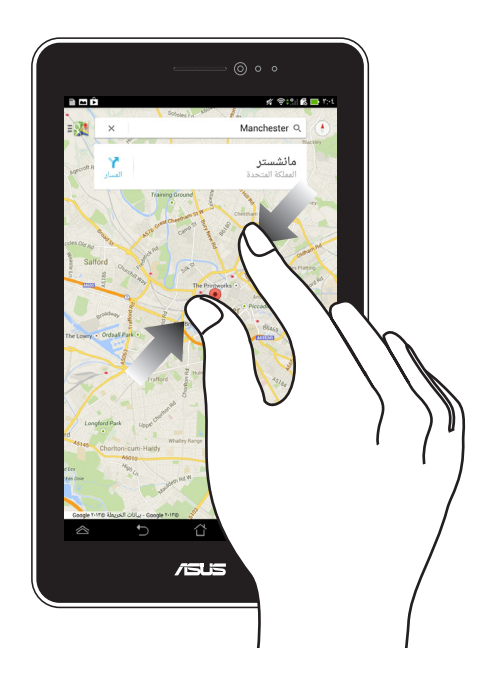

اسحب أصبعيك معًا على اللوحة اللمسية لتصغير صورة ما في المعرض أوالخرائط أوالأماكن.

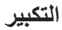

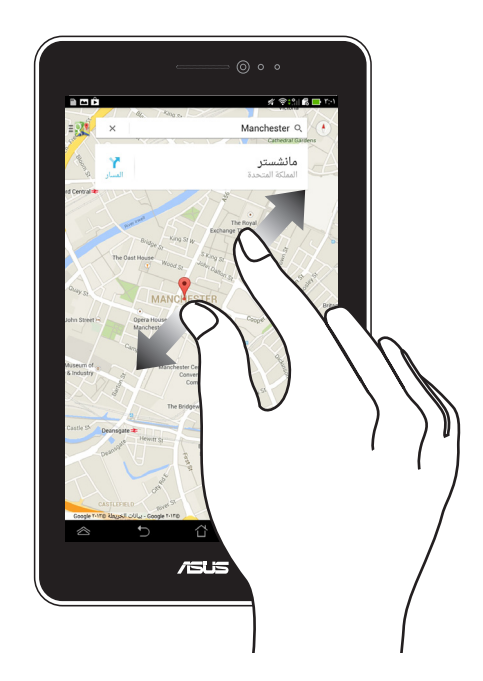

اسحب الأصبعين بعيدًا على اللوحة اللمسية لتكبير صورة في المعرض أوالخرائط أوالأماكن.

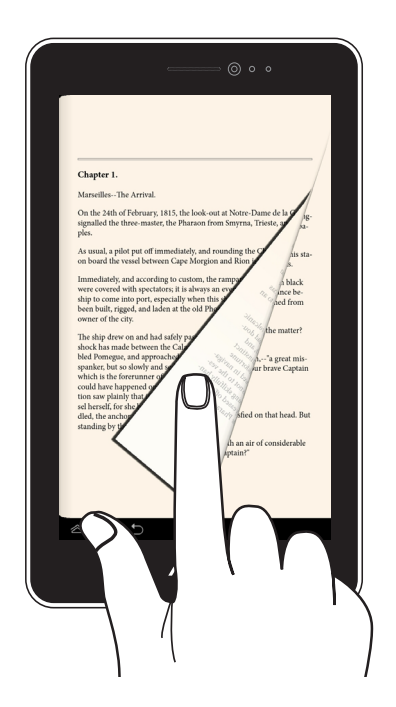

مرر أصبعك لليمين أو لليسار على شاشة العرض اللمسية للتبديل بين الشاشات أو لقلب صفحات أي كتاب إلكتروني أو مجموعة من الصور.

K00Z

# الفصل الثالث: التعامل مع نظام MTANDO

# بدء التشغيل للمرة الأولى

عند استخدام جهاز ASUS اللوحي للمرة الأولى، تظهر سلسلة من الشاشات لإرشادك أثناء تهيئة الإعدادات الأساسية لنظام تشغيل Mandroid. لبدء تشغبل الجهاز للمرة الأولى: شغل جهاز ASUS اللوحي. - 1 اختر لغة ثم انقر فوق -٢ حدد طريقة إدخال أو تنسيق لوحة المفاتيح، ثم انقر فوق -٣ اختر نوع الشبكة (شبكة المحمول أو Wi-Fi أو كليهما) للاتصال بالإنترنت، ثم انقر 🥑 -ź من قائمة شبكات Wi-Fi المتاحة، انقر على اسم الشبكة ثم انقر على ح \_0 لتخطى الاتصال بالشبكة، انقر على . ملاحظة: بعض شبكات Wi-Fi قد تطلب منك إدخال رمز مرور. حدد نوع مزامنة البيانات ثم انقر فوق -٦

٧- اتبع الإرشادات التي تظهر على الشاشة لتهيئة العناصر التالية:

- حساب Google
- إعدادات وخدمات Google
- ٨- عيّن التاريخ والوقت المحلي ثم انقر فوق
  ١
- ٩- انقر فوق
  ٩- انقر فوق
  ١٠ أو ٧٧ للدخول إلى Home Screen (الشاشة الرئيسية).
  ١٠ في الشاشة الرئيسية، انقر OK (موافق) لبدء تصفح جهاز ASUS اللوحي.
# شاشة تأمين نظام تشغيل ™Android

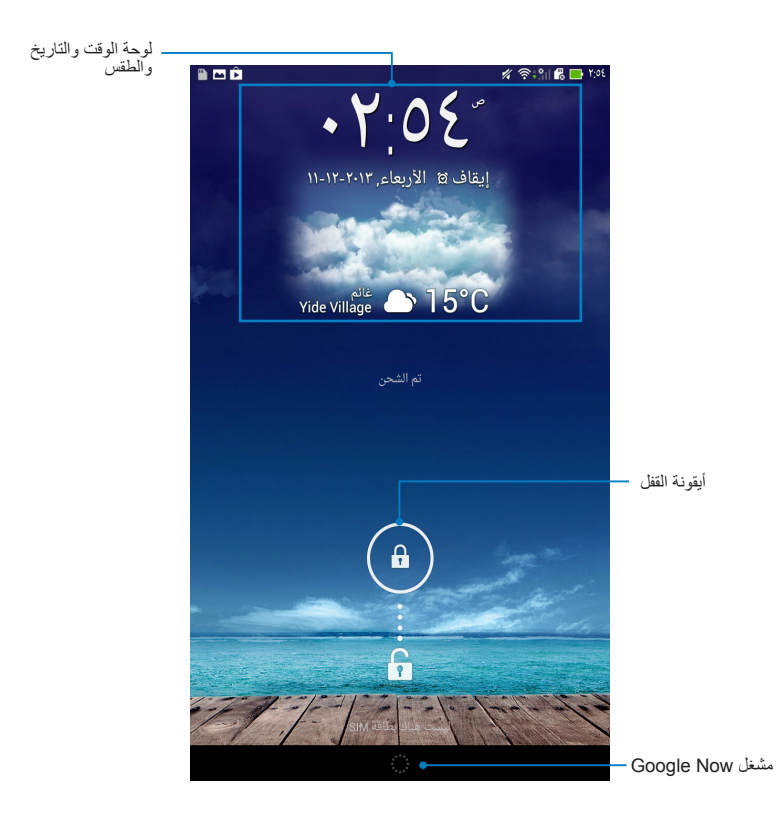

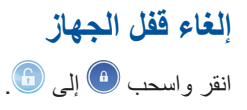

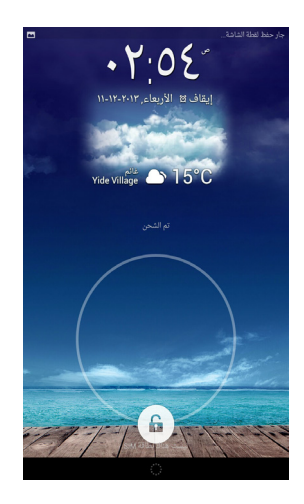

# إضافة خلفية إلى شاشنة القفل

قم بالتمرير على شاشة القفل من اليسار إلى اليمين لعرض ورقة الحائط ولوحة البرامج المصغرة، ثم انقر 📰 واختر ورقة حائط من المعرض أو Wallpapers (أوراق الحائط).

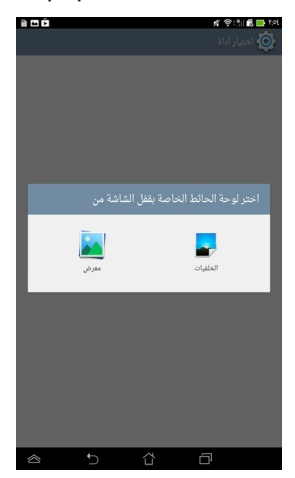

دليل المستخدم جهاز ASUS اللوحي

# إضافة عنصر واجهة إلى شاشة القفل

قم بالتمرير على شاشة القفل من اليسار إلى اليمين لعرض ورقة الحائط ولوحة البرامج المصغرة، ثم انقر + واختر برنامجًا مصغرًا.

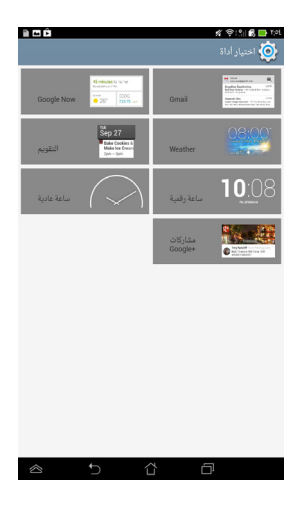

# الدخول إلى خدمة Google Now

انقر فوق 🧰 على شريط النظام ثم اسحبها إلى الأيقونة Google

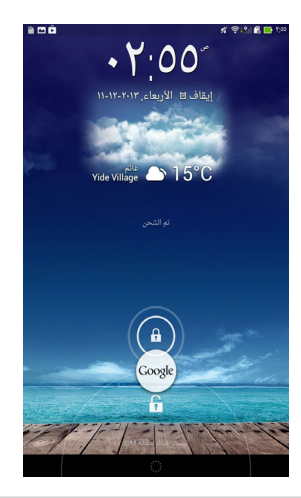

### خدمة Google Now

تُعد خدمة Google Now الخاصة بجهاز ASUS اللوحي بمثابة المساعد الشخصي، فهي تبقيك على معرفة بالتحديثات الفورية لأحوال الطقس والمطاعم القريبة منك ومواعيد رحلات الطبران وجدولة المواعيد والمعلومات المتعلقة الأخرى، وذلك بناءً على محفوظات الويب الخاصة بك ومزامنة التقويمات والتذكيرات.

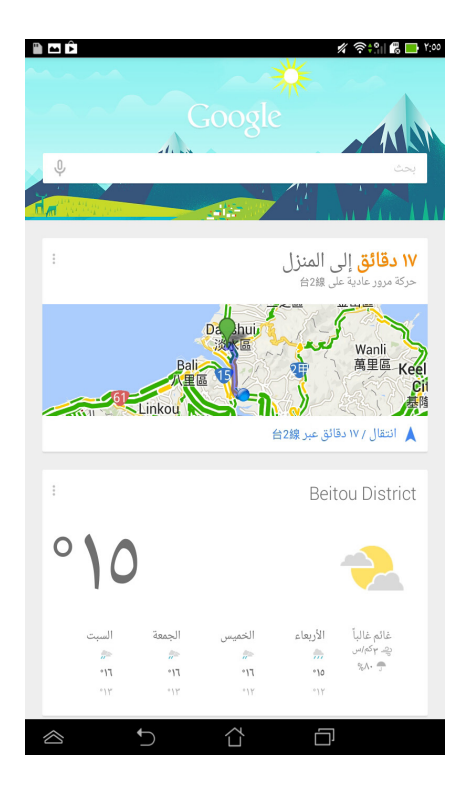

# الشاشة الرئيسية

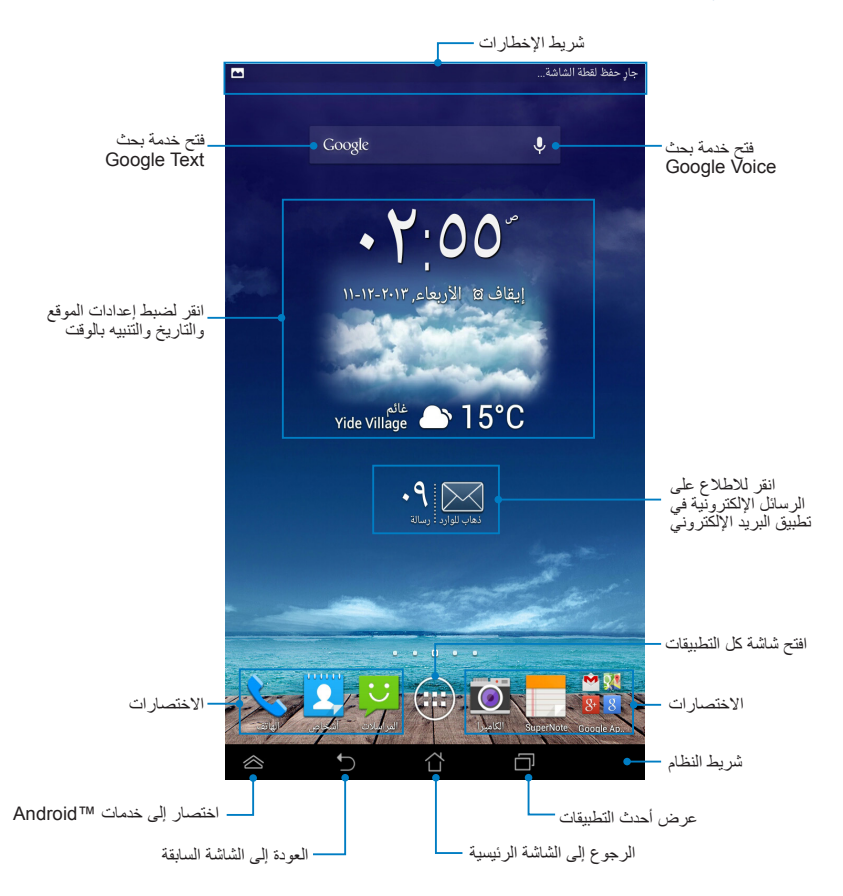

# طرق عرض الشاشة

يمكن مستشعر الجاذبية المدمج بالجهاز من تدوير الشاشة تلقائيًا وذلك وفقًا لطريقة حملك للجهاز. يمكنك التبديل سريعًا بين عرض الشاشة الأفقي أو الرأسي من خلال تحريك الكمبيوتر اللوحي يسارًا أو يمينًا.

#### العرض الأفقى

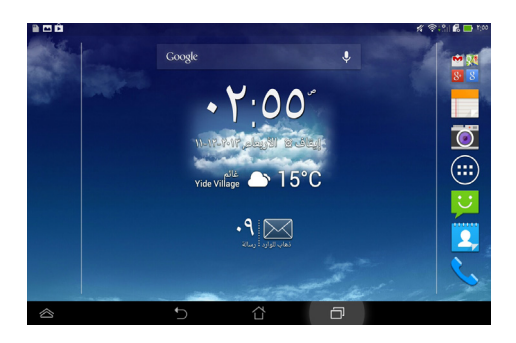

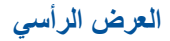

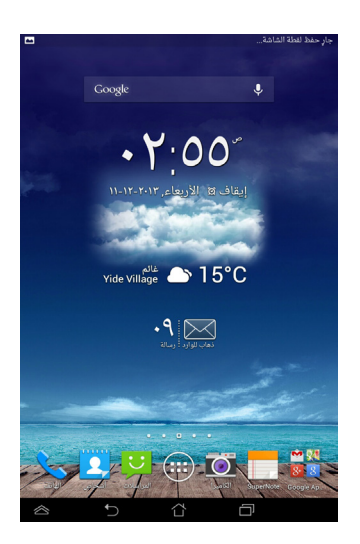

### قفل دوران الشاشة

افتراضيًا، تغير شاشة ASUS اللوحي دورانها تلقائيًا من الوضع الأفقي إلى العمودي والعكس بناء على الطريقة التي تحمل بها الجهاز . لتعطيل وظيفة التدوير التلقائي للشاشة، اتبع الخطوات التالية:

- انقر فوق ( في الشاش الرئيسية لفتح شاشة كل التطبيقات.
- ۲- انقر فوق Accessibility < المكانية الوصول) ثم انقر فوق (التدوير التلقائي للشاشة) لإلغاء التحديد.

| 🗎 🗖 🏛 🕺 🗱 🛄 🕫                                                        |
|----------------------------------------------------------------------|
| 🙆 الشاشة                                                             |
| الشاهة                                                               |
| السطوع                                                               |
| التدوير التلقائي للشاشة                                              |
| <b>السكون</b><br>بعد دقيقة واحدة من عدم النشاط                       |
| حلم اليقظة<br>إيقاف                                                  |
| <b>حجم الخط</b><br>عادي                                              |
| مشاركة الشاشة                                                        |
| وضع مشاركة الشاشة<br>تشغيل فيديو على شاشة بعيدة فقط                  |
| وحدة العرض اللاسلكية (Miracast)<br>إيفاف                             |
| الخلفية                                                              |
| الشاشة الرئيسية                                                      |
| شاشة القفل                                                           |
| شاشة القفل والشاشة الرئيسية                                          |
| وضع القراءة المريحة                                                  |
| وضع القراعة<br>ضبط لون الشاشة للتطبيقات المحددة لتحسين تجربة القراءة |
|                                                                      |

ملاحظة: يمكنك أيضًا تمكين/تعطيل وظيفة التدوير التلقائي من ASUS Quick Settings (إعدادات ASUS السريعة). لمزيد من التفاصيل، يرجى الرجوع إلى قسم الإعدادات.

#### استخدام مزايا الاتصال والنصوص إجراء المكالمات لاجر اء مكالمة: انقر 📡 على الشاشة الرئيسية. 1 انقر على المفاتيح لإدخال الرقم الذي تريد الاتصال به. ۲ 🔧 SIM1 SIM2 أه انقر ٣ ملاحظات: يمكنك أيضًا تعيين أسماء لأزرار الاتصال وتعديل وظائف بطاقات SIM. لمزيد من التفاصيل حول هذه الوظائف، راجع قسم إدارة إعدادات بطاقة SIM. اتصال 🌜 إذا لم تكن هناك إلا بطاقة SIM واحدة مثبتة، فاضىغط للاتصال لانهاء المكالمة انقر ź إعداد جهات الاتصال اضافة جهة اتصال جديدة لإضافة جهة اتصال جديدة: من الشاشة الرئيسية، انقر فوق المعاص > + 1 لحفظ جهة اتصال جديدة في جهاز ASUS اللوحي، انقر على الجهاز. لحفظ جهة اتصال ۲. جديدة في بطاقة SIM، انقر على حساب SIM. أدخل تفاصيل جهة الاتصال الجديدة، ثم انقر على تم. .٣ استير إد جهات اتصال لاستيراد جهات اتصال: من الشاشة الرئيسية، انقر فوق 🚰 ثم على 💷 > إدارة جهات الاتصال. 1 انقر على استيراد/تصدير ثم على بطاقة SIM التي تحتوى على جهات الاتصال التي تريد ۲ استير ادها إلى جهاز ASUS اللوحي. انقر على الجهاز ثم انقر على جهات الاتصال. ٣ عند الانتهاء، انقر استيراد. ź

# إرسال رسالة نصية

ينظم جهاز ASUS اللوحي رسائلك النصية من أحد جهات الاتصال في شكل مجموعة واحدة من الرسائل ليسهل عليك متابعة تدفق الرسائل وإرسال الردود المناسبة. لإرسال رسالة نصية:

- من الشاشة الرئيسية، انقر فوق
- ٢. على حقل To (إلى) أدخل رقم هاتف المستلم أو انقر على جهات الاتصال لديك، ثم انقر على OK (موافق).
  - ۳. انقر وأدخل رسالتك في حقل Type message (اكتب الرسالة).
  - عند الانتهاء، انقر على حساب SIM الذي تريد أن ترسل منه الرسالة.

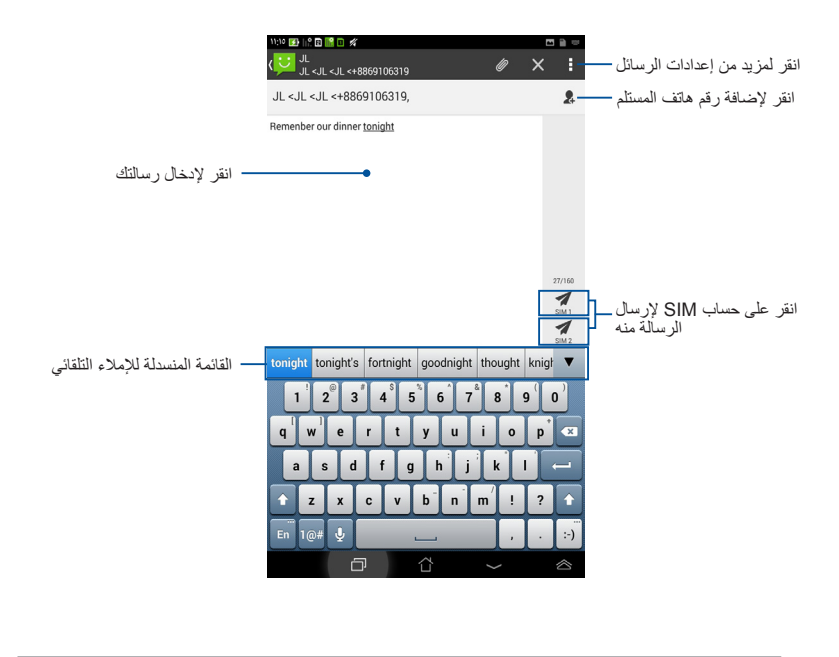

ملاحظة: إذا لم تكن هناك إلا بطاقة SIM واحدة في الجهاز، فانقر 🖉 لإرسال الرسالة.

# إدارة إعدادات بطاقة SIM

يسمح لك جهاز ASUS اللوحي بإدارة وظائف بطاقات SIM. ويتيح لك تمكين أو تعطيل حساب SIM، وتعيين أسماء حساب لبطاقات SIM أو ضبط إحدى بطاقات SIM لتكون بطاقة SIM الرئيسية.

| 11:10 🔛 🕼 🖬 🔛 🖋               | <b>•</b>                                              |
|-------------------------------|-------------------------------------------------------|
|                               | › إعدادات بطاقة SIM المزدوجة                          |
| SIM2<br>SIM2<br>SIM 2<br>متاح | SIM1<br>SIM 1<br>متاح                                 |
|                               | معلومات بطاقة SIM                                     |
|                               | <b>اسم SIM 1: SIM 1 اسم</b><br>غير معروف<br>غير معروف |
|                               | اسم SIM 2: SIM 2 غیر معروف<br>غیر معروف<br>غیر معروف  |
|                               | الإعدادات المغضلة                                     |
|                               | مكالمة مفضلة<br>SIM 1                                 |
|                               | شبكة مفضلة<br>SIM 1                                   |
|                               |                                                       |
|                               |                                                       |

#### ملاحظة: هذه الميزة متاحة فقط لجهاز ASUS اللوحي الذي به فتحات مزدوجة لبطاقة SIM.

# التواصل مع العالم الاتصال بشبكات المحمول

بعد تثبيت بطاقة SIM card، تكون جاهزًا لاستخدام جهاز ASUS اللوحي لإجراء/استقبال مكالمات وإرسال/استقبال بيانات. الدول أو المناطق المختلفة قد تكون لها شبكات محمول مختلفة متوفرة، وقد تحتاج إلى تهيئة جهاز ASUS اللوحي للاتصال بهذه الشبكات.

> لتهيئة إعداد شبكات المحمول: . قم بأي مما يلي للذهاب إلى شاشة الإعدادات:
>  . انقر فوق للذهاب إلى شاشة جميع التطبيقات ثم انقر فوق

- مرر إصبعك لأسفل من أعلى الشاشة لتذهب إلى ASUS Quick Settings (إعدادات ASUS السريعة) ثم انقر
- ۲. من شاشة Settings (الإعدادات)، انقر More... (المزيد...) ثم انقر Settings (الإعدادات)، انقر Mobile networks

ملاحظة: راجع القسم إعدادات لمزيد من التفاصيل حول ASUS Quick Settings (إعدادات ASUS (اعدادات ASUS السريعة).

مهم! إذا كان جهاز ASUS اللوحي لا يتصل بإحدى الشبكات، اتصل بشركة شبكة المحمول للمساعدة.

## الاتصال بشبكات Wi-Fi

نتيح تقنية شبكات Wi-Fi اللاسلكية تبادل البيانات لاسلكيًا عبر الشبكة، ولاستخدام شبكة Wi-Fi، قم بتمكين خاصية Ni-Fi ا ASUS اللوحي خاصتك والتوصيل بإحدى الشبكات اللاسلكية. هناك بعض الشبكات اللاسلكية مؤمّنة بمفتاح أو محمية بشهادات رقمية ولذلك تتطلب إجراء خطوات إضافية لإعدادها، في حين هناك شبكات مفتوحة يمكنك الاتصال بها بسهولة.

ملاحظة: قم بإيقاف تشغيل خاصية Wi-Fi عند عدم استخدامها للمساهمة في توفير طاقة البطارية.

#### لتمكين تقنية Wi-Fi والاتصال بشبكاتها:

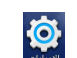

- ٢- مرر مفتاح Wi-Fi إلى الوضع On (تشغيل). وبمجرد تمكينها، يقوم ASUS اللوحي بالبحث عن شبكات Wi-Fi المتوفرة.

٣- انقر فوق اسم شبكة للاتصال بها. وإذا كانت الشبكة مؤمّنة أو محمية، فيجب عليك إدخال كلمة مرور أو أي اعتمادات أخرى.

هام! إذا عثر ASUS اللوحي على شبكة قمت بالاتصال بها قبل ذلك، عندنذٍ يقوم بالاتصال بها تلقائيًا.

#### استخدام Bluetooth

تمكين Bluetooth في جهازك أو تعطيله

Bluetooth وحدة لا سلكية تستخدم في تبادل المعلومات على نطاق المسافات القصيرة، وتوجد في العديد من المنتجات مثل الهواتف الذكية والحواسب اللوحية وأجهزة الكمبيوتر وسماعات الرأس. يمكن الاستفادة من Bluetooth عند نقل البيانات بين جهازين أو أكثر على مسافة قريبة من بعضهم بعضًا.

لا بد أن تقرن جهاز Bluetooth بجهاز ASUS اللوحي الخاص بك عند توصيله لأول مرة.

ملاحظة: أوقف تشغيل Bluetooth في حالة عدم استخدامه لكي تحفظ طاقة البطارية.

يمكنك تمكين Bluetooth أو تعطيله في جهاز ASUS اللوحي وذلك عن طريق إحدى الطرق . التالية:

- انقر فوق الله لعرض شاشة All apps (كل التطبيقات) ثم انقر فوق الله يتغيير وضع Bluetooth إلى الوضع ON (تشغيل).
  - حرّك الماوس إلى منطقة Notification (الإعلامات) لكي تستعرض لوحة

ASUS Quick Settings (إعدادات ASUS السريعة) ثم انقر فوق

## اقتران جهاز ASUS اللوحي بجهاز Bluetooth

قبل توصيل جهاز Bluetooth، يجب أولاً اقتران جهاز ASUS اللوحي بهذا الجهاز ، ويجب أن تظل هذه الأجهزة مقترنة ما لم تقم بإلغاء الاقتران بينها بنفسك.

خطوات اقتران جهاز ASUS اللوحي بجهاز Bluetooth:

- ۱- انقر فوق الله لعرض شاشة All apps (كل التطبيقات) ثم انقر فوق الله العرض شاشة All apps (كل التطبيقات) ثم انقر فوق الله الوضع ON (تشغيل).
  - ٢- انقر فوق Bluetooth لكي تستعرض كل أجهزة Bluetooth المتاحة في المدى المحيط.

ملاحظات:

- إذا لم يظهر الجهاز الذي تريد الاقتران به في القائمة؛ فتأكد من أن خاصية Bluetooth في هذا الجهاز مضبوطة على الوضع ON (تشغيل) وأن حالته Discoverable (قابل للاكتشاف).
  - اطلع على الإرشادات الفنية التي تأتي مع الجهاز لكي تتعرف على كيفية تشغيل Bluetooth وكيفية تغيير حالته إلى قابل للاكتشاف.
    - ٣- إذا أنهى جهاز ASUS اللوحي البحث قبل استعداد جهاز Bluetooth؛ انقر فوق (ابحث عن أجهزة).
  - ٤- انقر فوق جهاز Bluetooth المتاح في القائمة، والذي ترغب في إقران جهازك به. اتبع التعليمات التي تظهر على الشاشة التالية لإكمال عملية الاقتران. راجع الإرشادات الفنية المرفقة مع الجهاز عند اللزوم.

### توصيل جهاز ASUS اللوحي بجهاز Bluetooth

بعد إتمام عملية الاقتران بين جهاز ASUS اللوحي وجهاز Bluetooth، يمكنك إعادة الاتصال بهذا الجهاز يدويًا بكل سهولة بعد عودته إلى نطاق إمكانية الاقتران.

خطوات الاتصال بجهاز Bluetooth:

- ۱- انقر فوق العرض شاشة All apps (كل التطبيقات) ثم انقر فوق العرض شاشة All apps (كل التطبيقات) ثم انقر فوق العرض العربير وضع Bluetooth إلى الوضع ON (تشغيل).
- ٢- انقر فوق اسم الأجهزة المقترنة من قائمة PAIRED DEVICES (الأجهزة المقترنة).

# إلغاء اقتران جهاز Bluetooth وتهيئته

خطوات إلغاء اقتران جهاز Bluetooth وتهيئته:

- ۱- انقر فوق العرض شاشة All apps (كل التطبيقات) ثم انقر فوق العرض شاشة All apps (كل التطبيقات) ثم انقر فوق والعامي العربي العربي ال العربي العربي ال العربي العربي العربي العربي العربي العربي العربي العربي العربي العربي العربي العربي العربي العربي العربي العربي العربي العربي العربي العربي العربي العربي العربي العربي العربي العربي العربي العربي العربي العربي ال العربي العربي ا العربي العربي العربي العربي العربي العربي العربي العربي العربي العربي العربي العربي العربي العربي العربي العربي ال العربي العربي العربي العربي العربي العربي العربي العربي العربي العربي العربي العربي العربي العربي العربي العربي العربي
  - ٢- انقر فوق Bluetooth ثم فوق الى جانب جهاز Bluetooth المتصل والذي ترغب في إلغاء اقترانه أو تهيئته.
    - جهاز القيام بأي من الخطوات التالية من شاشة Paired Bluetooth (جهاز Bluetooth المقترن):
      - انقر فوق Unpair (إلغاء الاقتران) لكي تلغي الاقتران مع هذا الجهاز.
      - انقر فوق Rename (إعادة تسمية) لكي تعدل اسم جهاز Bluetooth.
        - انقر فوق أي من ملفات التعريف لتمكينه أو تعطيله.
        - ٤- انقر ( فوق في شريط النظام للعودة إلى الشاشة السابقة.

# استخدام التطبيقات وعناصر الواجهة

إنشاء اختصارات التطبيقات

تمكنك هذه الاختصارات من الدخول إلى بعض تطبيقاتك المفضلة بسهولة، وذلك من خلال إنشاء اختصارات التطبيقات على الشاشة الرئيسية. لإنشاء اختصارات التطبيقات، اتبع ما يلي:

- انقر فوق ( للذهاب إلى شاشة جميع التطبيقات.
- ٢- من شاشة كل التطبيقات، انقر مع الاستمر ار فوق أيقونة التطبيق ثم اسحبها إلى الشاشة الرئيسية.

### إزالة التطبيقات من الشاشة الرئيسية

حرر مساحة لاختصارات التطبيقات الجديدة من خلال إزالة اختصارات التطبيقات الحالية على الشاشة الرئيسية.

لإزالة اختصارات التطبيقات، اتبع ما يلى:

- انقر مع الاستمرار فوق تطبيق معين حتى تظهر إزالة X على الشاشة.
  - ٢- اسحب التطبيق إلى إزالة X لإزالته من "الشاشة الرئيسية".

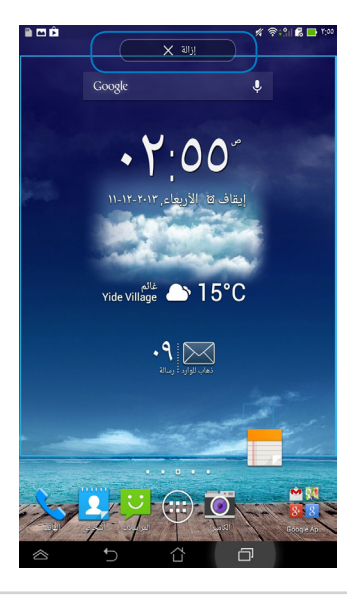

## عرض معلومات التطبيق

يمكنك عرض معلومات مفصلة عن التطبيق عند إنشاء اختصار له. أثناء الضغط مع الاستمر ار على شاشة كل التطبيقات ينتقل العرض إلى الشاشة الرئيسية وتظهر **معلومات التطبيق** أعلى عرض الشاشة الرئيسية. اسحب التطبيق إلى **معلومات التطبيق** لعرض معلوماته التفصيلية.

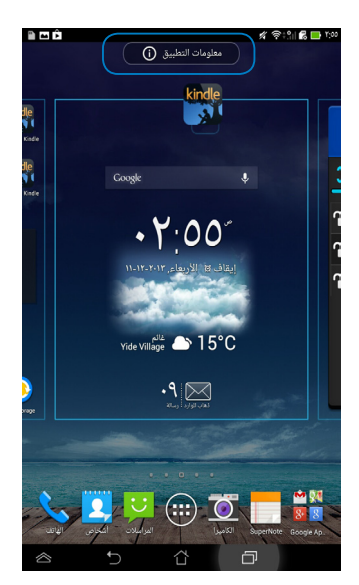

### إنشاء مجلد التطبيق

يمكنك إنشاء مجلدات لتنظيم الاختصارات على الشاشة الرئيسية. فيما يلي خطوات إنشاء مجلد تطبيقات:

الشاشة الرئيسية)، انقر فوق تطبيق أو اختصار واسحبه إلى تطبيق
 من Home Screen (الشاشة الرئيسية)، انقر فوق تطبيق أو اختصار واسحبه إلى تطبيق

ملاحظات:

- يظهر المجلد الذي قمت بإنشائه في مربع شفاف.
  - يمكنك إضافة تطبيقات متعددة في المجلد.

٢- نقر فوق المجاد الجديد ثم انقر فوق Unnamed Folder (مجاد بالا اسم) لإعادة تسمية المجاد.

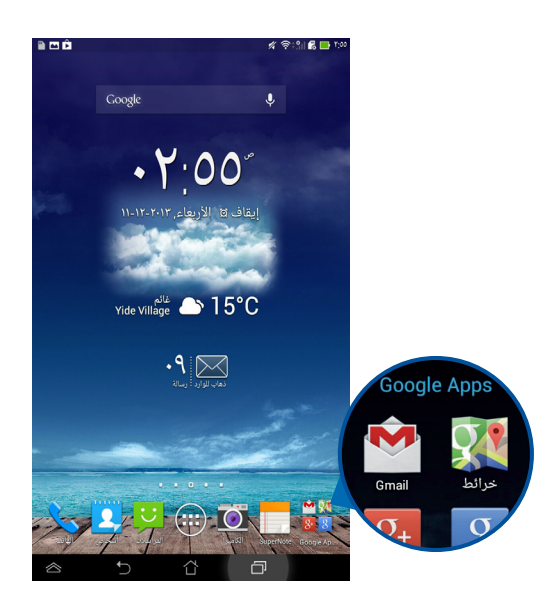

# عرض التطبيقات أسفل شاشة آخر الاستخدامات

تتيح لك شاشة آخر الاستخدامات عرض قائمة باختصارات التطبيقات بناءً على التطبيقات المستخدمة حديثًا. وباستخدامك لشاشة آخر الاستخدامات، يمكنك العودة بسهولة أو التبديل بين التطبيقات المستخدمة حديثًا.

للدخول إلى شاشة آخر الاستخدامات، اتبع ما يلي:

- ۱- انقر فوق 🗇 بشريط النظام.
- ٢- تظهر قائمة لعرض كل التطبيقات المستخدمة حديثًا. انقر فوق التطبيق المراد تشغيله.

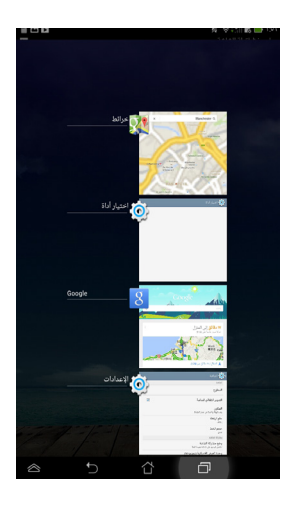

لعرض قائمة التطبيق الأخير، اتبع ما يلي:

- انقر مع الاستمرار فوق آخر تطبيق لعرض القائمة الخاصة به.
- ٢- لإزالة التطبيق من القائمة، حدد إزالة من القائمة. لعرض معلومات خاصة به، حدد معلومات التطبيق.

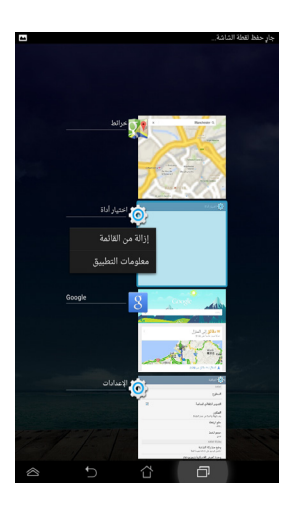

ملاحظة: يمكنك أيضًا إزالة آخر تطبيق من القائمة من خلال سحبه إلى اليسار أو اليمين.

# مدير المهام

ASUS مدير المهام تعرض عناصر واجهة المستخدم من قائمة بالبرامج والتطبيقات قيد التشغيل ومعدل استخداماتها على جهاز ASUS اللوحي خاصتك. يمكنك أيضًا فتح التطبيقات قيد التشغيل وإغلاقها كلُّ على حدة أو إغلاق التطبيقات والخدمات دفعة واحدة باستخدام وظيفة إ**غلاق الكل**.

لإدارة مدير المهام، اتبع ما يلي:

- ١- انقر فوق ( لنه الذهاب إلى شاشة جميع التطبيقات انقر فوق عناصر واجهة المستخدم لعرض قائمة عناصر واجهة المستخدم.
- ۲- انقر مع الاستمرار فوق مدير المهام ASUS لعرض مربع مدير مهام ASUS بالشاشة الرئيسية.

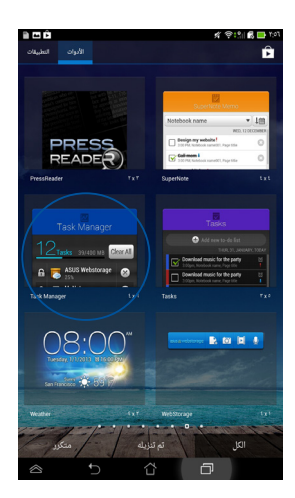

٣- اسحب القائمة لأعلى ولأسفل لعرض كل التطبيقات المستخدمة.

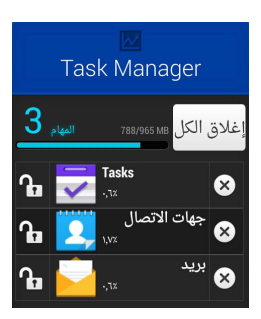

٤- انقر فوق x بجانب التطبيق قيد التشغيل لإغلاقه. انقر فوق إغلاق الكل لإغلاق كل التطبيقات قيد التشغيل على الفور.

#### مدير الملفات

يتيح لك مدير الملفات تحديد مكان بياناتك وإدارتها سواء في جهاز التخزين الداخلي أو أجهزة التخزين الخارجية بسهولة.

### الوصول إلى وحدة التخزين الداخلية

فيما يلي خطوات الوصول إلى وحدة التخزين الداخلية:

- انقر فوق ( للذهاب إلى شاشة جميع التطبيقات.
- ٢- انقر فوق مستعد > تخزين داخلي على اللوحة اليسرى لعرض محتويات الجهاز، ثم انقر فوق أي عنصر لتحديده.

# الوصول إلى جهاز التخزين الخارجي

للوصول إلى جهاز التخزين الخارجي، اتبع ما يلي: ١- اسحب شريط الإعلامات الموجود أعلى الشاشة إلى الأسفل لعرض صندوق الإعلامات.

۲- انقر فوق فنج تعليم العرض محتويات بطاقة microSD. لإلغاء تتثبيت بطاقة microSD. لإلغاء تتثبيت بطاقة microSD.

مهم! تأكد من حفظ البيانات وتخزينها على بطاقة microSD قبل إلغاء تثبيتها من الجهاز .

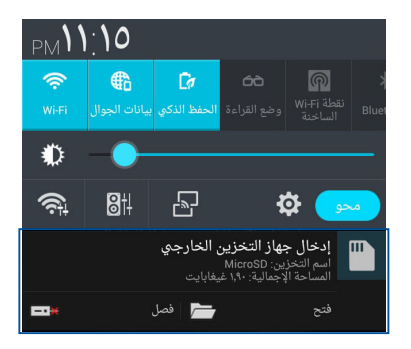

#### تخصيص المحتويات

من مدير الملفات، يمكنك نسخ محتويات جهازك وجهاز التخزين الخارجي المُثبت وقصها ومشاركتها ونسخها وحذفها. عند تخصيص ملف أو مجلد ما، ضع علامة في الصندوق الموجود بجانب الملف أو المجلد، ومن ثمّ يظهر شريط الإجراءات أعلى يمين الشاشة.

#### ملاحظات:

- يظهر الإجراء مشارئة إذا حددت ملف أو ملفات داخل المجلد فقط.
- يمكنك أيضًا وضع علامة على الملف أو المجلد ثم سحبه وإفلاته عند مجلد الوجهة المطلوب.

| 11,10 🚺 🕂 🛛 🔛 🕅 🖬 🕺 |                                                                                                    |                |                      | -       |                  |
|---------------------|----------------------------------------------------------------------------------------------------|----------------|----------------------|---------|------------------|
| ديد ٢ عنصر 📔 تم 🗸   | تم تح                                                                                                    | <b>"</b> " %   | 亩                    |         | شريط الإجراءات — |
| My storage          | < /Remov                                                                                                    | able/MicroSD/  |                      |         |                  |
| خزين داخلي 🍳        | النوع                                                                                                    | 🔺 الاسم        |                      | التاريخ |                  |
| MicroSD             |                                                                                                    | Camera         | ۲۰۱۳/۱۱/٦<br>۱۰:۱۹ م | ~       |                  |
|                     | Image: Construction of the second second | DCIM           | ۲۰۱٤/۱/۱٦<br>۱۱:۱٤ م | Ŧ       |                  |
|                     |                                                                                                    | LOST.DIR       | ۲۰۱۳/۱۰/۱<br>۸:۵۷ م  | Ŧ       |                  |
|                     | ଭ                                                                                                    | Bruno Mde.mp3  | ۲۰۱۳/۸/۲<br>۱:٤۷ م   | Ŧ       |                  |
|                     | A      A     A  A     A     A     A  A   A   A   A   A   A   A   A   A   A   A   A   A   A   A   A   A   A   A   A   A   A   A   A   A   A   A   A   A   A   A   A                                                                                                    | Chrysantum.jpg | ۲۰۰۹/۷/۱٤<br>۹:٥٢ ص  | Ŧ       |                  |
|                     | -                                                                                                    | Desert.jpg     | ۲۰۰۹/۷/۱٤<br>۹:٥۲ ص  | •       |                  |
|                     |                                                                                                    | desktop.ini    | ۲۰۱۳/۹/۲۵<br>۱:۵۰ م  | Ŧ       |                  |
|                     | -                                                                                                    | Hydrangeas.jpg | ۲۰۰۹/۷/۱٤<br>۹:٥۲ ص  | Ŧ       |                  |
|                     |                                                                                                    | Jellyfish.jpg  | ۲۰۰۹/۷/۱٤<br>۹:٥٢ ص  | *       |                  |
|                     | 6                                                                                                    | Kalimba mp3    | ۲۰۰۹/۷/۱٤            | ~       |                  |

#### الإعدادات

نتيح لك شاشة الإعدادات تهيئة بعض إعدادات ASUS اللوحي. باستخدام تطبيقات النظام هذا، يمكنك تهيئة الإعدادات الشخصية وإعدادات الاتصال اللاسلكي والأجهزة والحساب والنظام الخاص بجهازك. هناك طريقتان للدخول إلى شاشة الإعدادات.

ا. انقر فوق في من شاشة كل التطبيقات، لعرض القائمة.
 ٢. اسحب شريط الإعلامات الموجود أعلى الشاشة إلى الأسفل لعرض لوحة
 ٢. اسحب شريط الإعلامات (إعدادات ASUS السريعة) ثم انقر فوق .

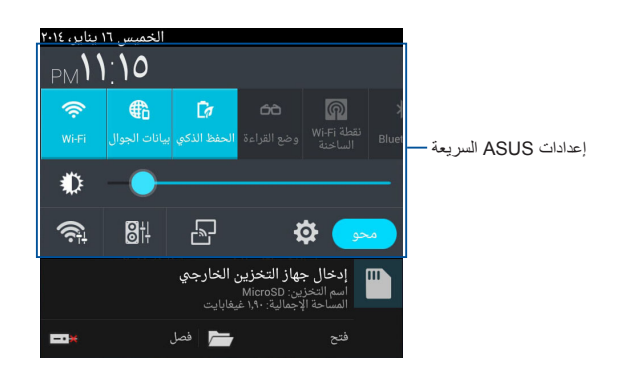

### إعدادات ASUS السريعة

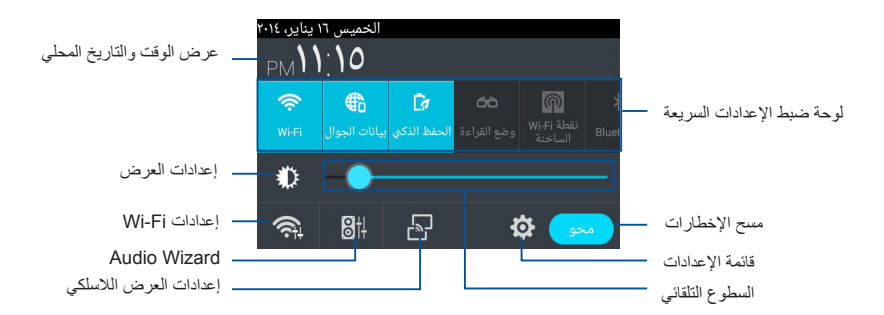

لوحة ضبط إعدادات ASUS السريعة انقر فوق أيقونات البرامج كل على حدة لتمكين الوظيفة أو تعطيلها.

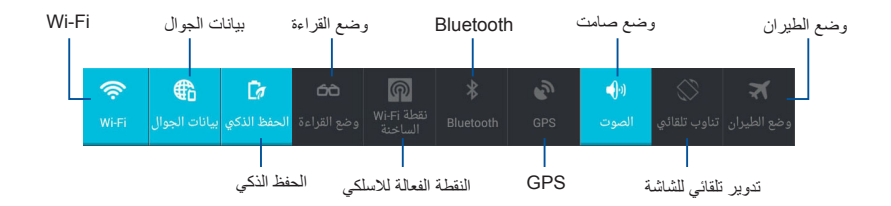

#### لوحات الإعلام

تظهر لوحات الإعلام في الإعدادات السريعة للتنبيهات أو التحديثات في التطبيقات ورسائل البريد الإلكتروني الواردة وحالة البرامج.

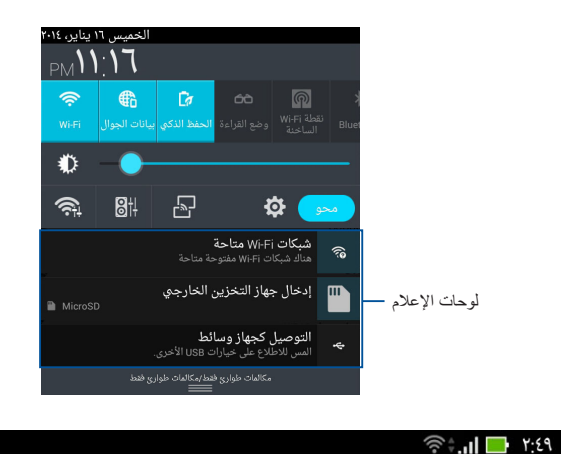

#### III) Ê

ملاحظة: اسحب شريط الإعلام إلى اليمين أو البسار لإزالة العنصر من القائمة.

# إيقاف تشغيل ASUS اللوحي

يمكنك إيقاف تشغيل ASUS اللوحي عن طريق القيام بأي مما يلي:

- اضغط على زر الطاقة لمدة ثانيتين تقريبًا ثم انقر فوق Power Off (ايقاف التشغيل) عند المطالبة، ثم انقر فوق OK (موافق).
  - إذا كان جهاز ASUS اللوحي لا يستجيب؛ اضغط على زر الطاقة أربع (٤) ثوان حتى يتوقف تشغيل الجهاز.

مهم! قد يؤدي إيقاف تشغيل الطاقة بالنظام جبريًا إلى فقد البيانات. احرص دوما على عمل نسخة احتياطية من جميع البيانات الخاصة بك بانتظام.

# ضبط ASUS اللوحي وضع السكون

لضبط ASUS اللوحي وضع السكون، اضغط على زر الطاقة مرة واحدة.

الفصل الرابع: التطبيقات المُثبتة مُسبقًا

التطبيقات المتميزة المثبتة مسبقا

# موسيقي Play

يسمح تطبيق تشغيل الموسيقى -واجهة متكاملة لمجموعة ملفات الموسيقى خاصتك - بتشغيل ملفات الموسيقى المحفوظة والمخزنة في وحدة التخزين الداخلية أو الخارجية المُثبتة. يمكنك تبديل وتشغيل كل ملفات الموسيقى عشوائيًا أو الانتقال لتحديد الألبوم المراد سماعه.

لتشغيل موسيقي Play انقر فوق 🗰 على Home Screen (الشاشة الرئيسية)،

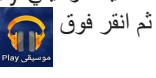

|                                                                    |                                                                                | بحث عن ملف موسیقی     | [] |
|--------------------------------------------------------------------|--------------------------------------------------------------------------------|-----------------------|----|
|                                                                    | مكتبتي الموسيقية<br>مكتبتي الموسيقية                                           | مدادات تشغيل الموسيقي | -! |
| <ul> <li>انقر لفرز ملفات الصوت حسب</li> </ul>                      | الأغادي الألبومات القدانون الألواع                                             |                       |    |
| الأخلف - الألبومات - القالين -<br>الأغاني - قوائم التشغيل- الأنواع | ترتيب عشوائي للكل 🗙                                                            | 1                     |    |
|                                                                    | E.T. (Featuring Kanye West)<br>Kasy Perry                                      |                       |    |
|                                                                    | Grenade<br>Bruno Mars                                                          |                       |    |
|                                                                    | MESCRAF Kalimba<br>Mescraft<br>Neisjā tuna                                     |                       |    |
|                                                                    | King Of Anything<br>Eara Barrelies                                             |                       |    |
|                                                                    | Maid with the Flaxen Hair<br>Richard Stoltzman/Slovak Radio Symphony Orchestra |                       |    |
|                                                                    | Raise Your Glass                                                               |                       |    |
|                                                                    | Sleep Away<br>Bob Acri                                                         |                       |    |
|                                                                    | We'll Be Alright<br>Travie McCoy                                               |                       |    |
|                                                                    |                                                                                |                       |    |

برامج فك تشفير الصوت والفيديو المدعومة بواسطة ASUS اللوحي:

| برنامج فك تشفير الصوت: HE- ،AAC LC/LTP)<br>(AAC+ محسن) HE-AACv۲ ،AACv۱ (AAC+)<br>MIDI ،FLAC ،AMR-NB، AMR-WB، MP۳<br>WAV a-law/mu-law، ،Vorbis ،PCM/WAVE<br>دون فقدان WMA ،۱۰ WMA ،WAV linear PCM<br>سانات، WMA Pro LBR | Audio codec | ديكودر  |
|----------------------------------------------------------------------------------------------------|-------------|---------|
| برنامج فك تشفير الفيديو: WWW,MPEG/۱-VC,VP۸-<br>۲٦٣.Η,۲٦٤.Η,٤                                                                                                    | Video codec |         |
| برنامج فك تشفير الصوت: AMR-WB ,AMR-NB<br>AAC LC\LTP,                                                                                                    | Audio codec | انکو در |
| برنامج فك تشفير الفيديو: ٢٦٣.H, ٢٦٤.H, MPEG٤                                                                                                    | Video codec |         |

# الكاميرا

يتيح لك تطبيق الكاميرا التقاط الصور وتسجيل مقاطع الفيديو باستخدام جهاز ASUS اللوحي الذي بين يديك.

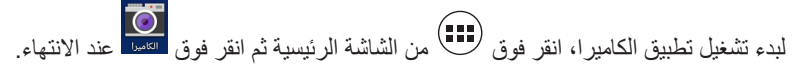

ملاحظة: يمكنك عرض الصور الملتقطة ومقاطع الفيديو المسجلة من خلال تطبيق المعرض.

التقاط صور

من شاشة الكاميرا، انقر فوق 🙆 لالتقاط الصور.

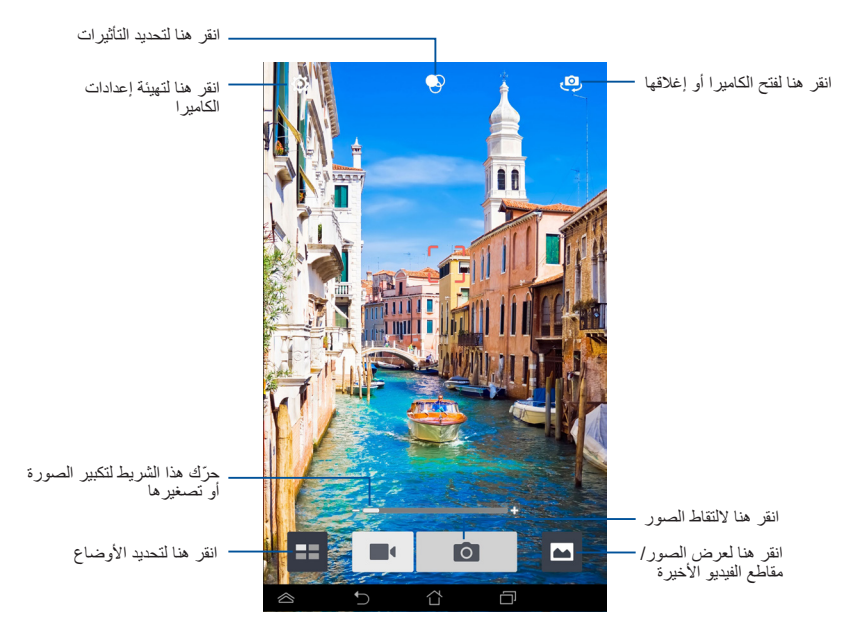

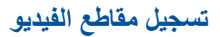

من شاشة الكاميرا، انقر فوق 📕 لبدء تسجيل مقاطع الفيديو.

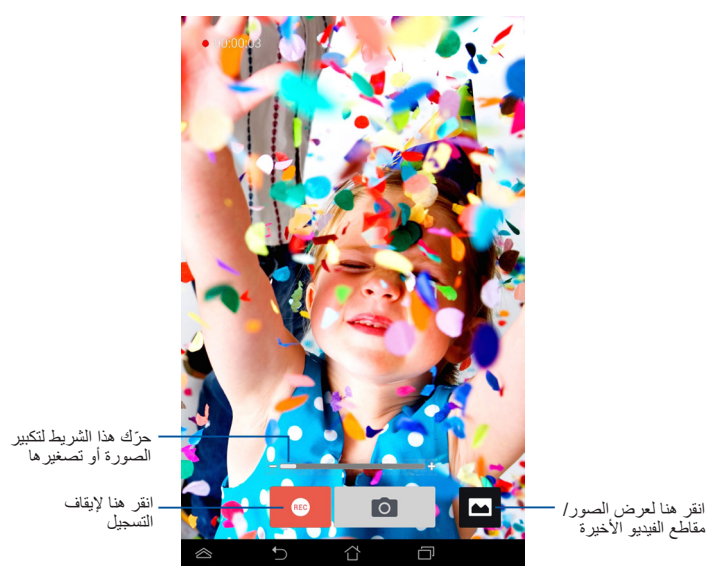

كما يمكنك استخدام شريط التكبير والتصغير أثناء تسجيل مقطع الفيديو للتحكم في حجم الفيديو.

#### **تهيئة إعدادات الكاميرا والتأثيرات** يتيح تطبيق الكاميرا ضبط إعدادات الكاميرا ووضع تأثيرات على الصور ومقاطع الفيديو.

تهيئة إعدادات الكاميرا لتهيئة إعدادات الكاميرا: من شاشة الكاميرا، انقر فوق

**هام!**احرص على ضبط الإعدادات أولاً قبل التقاط الصور أو تسجيل مقاطع الفيديو.

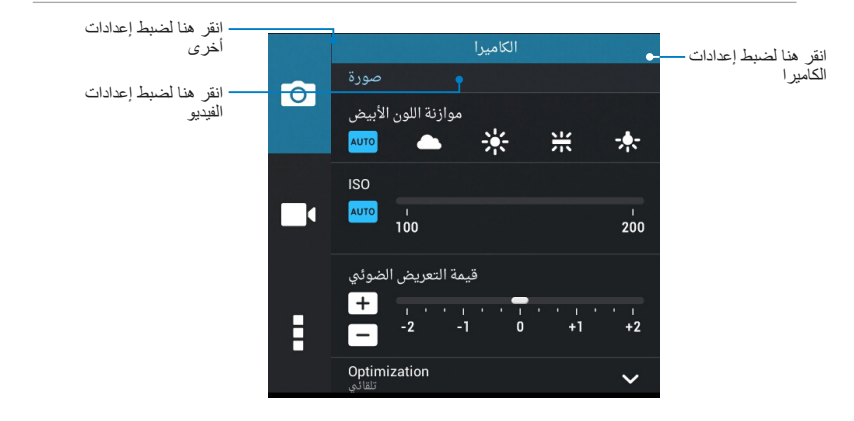

وفيما يلي إعدادات الكاميرا التي تمكنك من التقاط صور عالية الجودة أو تسجيل مقاطع فيديو عالية الجودة.

| انقر فوق هذه الأيقونة لضبط توازن اللون الأبيض وإعدادات ISO وقيمة<br>التعرض للضوء ودقة الكاميرا وأوضاع الالتقاط وإعدادات التركيز وذلك<br>للحصول على صور عالية الجودة.    | Ô |
|----------------------------------------------------------------------------------------------------|---|
| انقر فوق هذه الأيقونة لضبط توازن اللون الأبيض وقيمة التعرض للضوء ودقة<br>الفيديو وإعدادات التركيز للحصول على مقاطع فيديو عالية الجودة.                                  |   |
| انقر فوق هذه الأيقونة لتمكين إرشادات الشاشة وإضافة معلومات الموقع على<br>الصور ومقاطع الفيديو وتهيئة إعدادات الكاميرا الأخرى واستعادة الإعدادات<br>الافتراضية للكاميرا. | : |

ملاحظة: يمكنك ضبط خاصية توازن اللون الأبيض فقط من خلال الكاميرا الخلفية.

تطبيق تأثيرات الكاميرا لتطبيق تأثيرات الكاميرا:

من شاشة الكاميرا، انقر على 📀 ثم انقر للاختيار من قائمة التأثيرات الفوتوغرافية المتنوعة المكاميرا.

**هام!** احرص على تحديد أحد التأثيرات أولاً قبل التقاط الصور أو تسجيل مقاطع الفيديو.

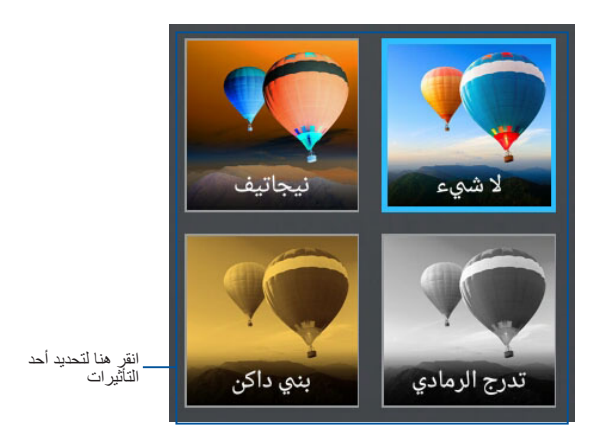

### المعرض

يمكنك عرض الصور وتشغيل مقاطع الفيديو على جهازك باستخدام تطبيق المعرض. يتبح لك هذا التطبيق أيضًا تحرير ملفات الصور ومقاطع الفيديو المخزنة على جهازك أو مشاركتها أو حذفها. ويمكنك عرض الصور في عرض الشرائح من المعرض، لعرض الصور أو ملفات الفيديو المحدة.

لبدء تشغيل المعرض انقر فوق 🔀 على Home Screen (الشاشة الرئيسية).

#### شاشة المعرض الرئيسية

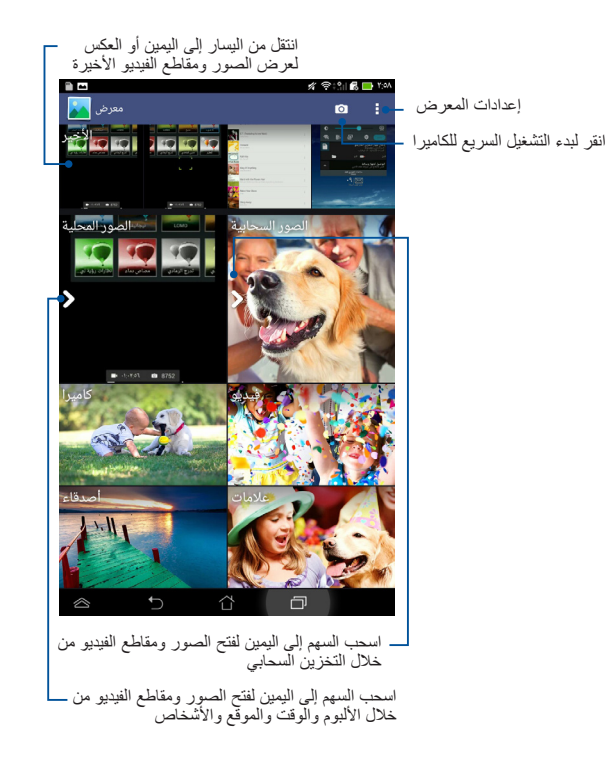

# مشاركة الألبومات وحذفها

لمشاركة ألبوم، انقر مع الاستمرار فوق الألبوم حتى يظهر شريط الأدوات أعلى الشاشة. يمكنك تحميل الألبومات المحددة أو مشاركتها أو حذفها من على الإنترنت باستخدام جهازك.

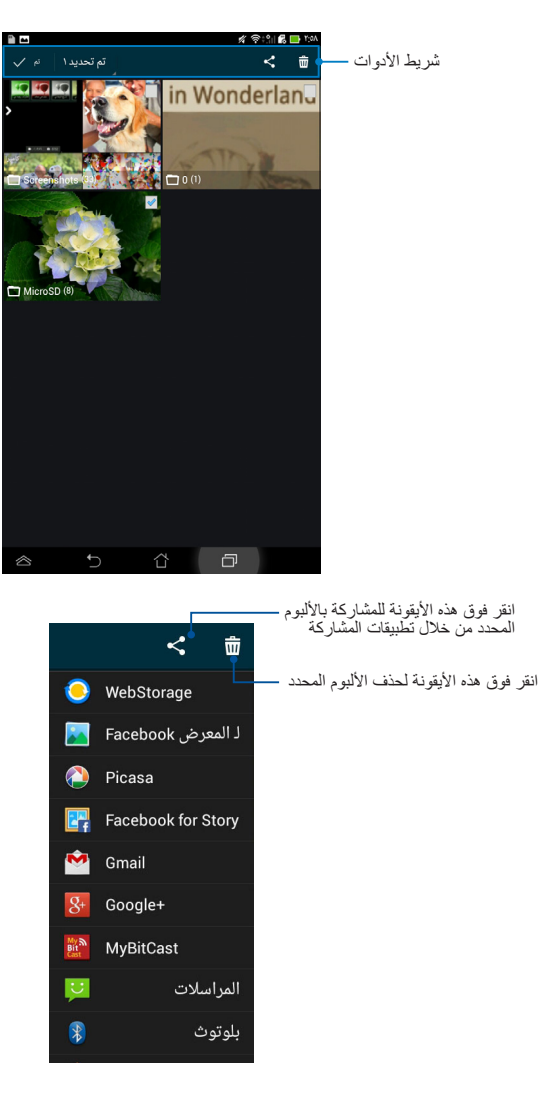

مشاركة الصور وحذفها وتحريرها

لمشاركة أو تحرير أو حذف الصور، انقر لفتح الصورة، ثم انقر فوقها ثانيةً لعرض شريط الأدوات الموجود أعلى الشاشة.

مشاركة الصور

لمشاركة صورة، اتبع ما يلي: ١- من شاشة المعرض، افتح الألبوم الذي يحتوي على الصورة المراد مشاركتها. ٢- انقر للتحديد ثم انقر فوق <> وحدد من قائمة تطبيقات المشاركة.

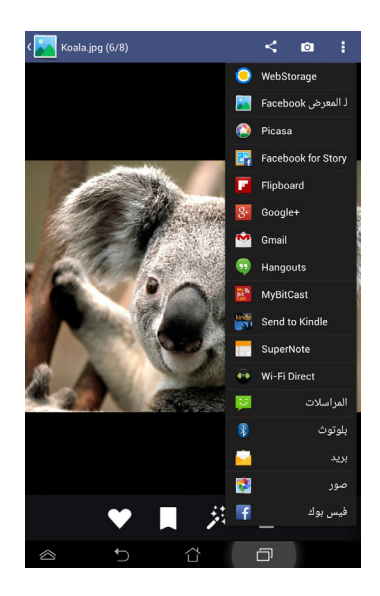
- لمشاركة عدة صور، اتبع ما يلي: من شاشة المعرض، افتح الألبوم الذي يحتوي على الصورة المراد مشاركتها.
   انقر مع الاستمرار فوق صورة واحدة ثم انقر فوق الصور الأخرى.
  - ٣- انقر فوق < ثم حدد من قائمة تطبيقات المشاركة.

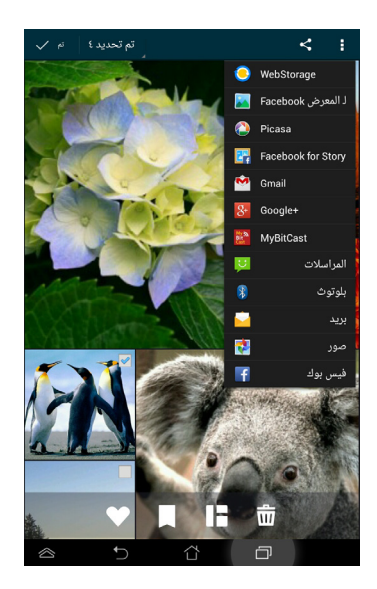

## تحرير صورة، اتبع ما يلي: التحرير صورة، اتبع ما يلي: ١- من شاشة المعرض، افتح الألبوم الذي يحتوي على الصورة المراد تحريرها. ٢- انقر فوق الصورة لفتحها ثم انقر فوق

٣- انقر فوق أدوات التحرير للبدء في تحرير الصورة.

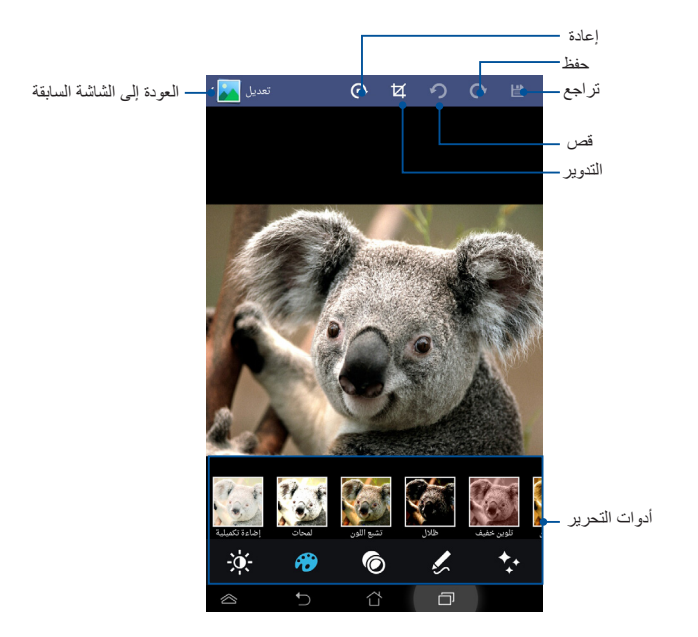

حذف الصور لحذف صورة، اتبع ما يلي: من شاشة المعرض، افتح الألبوم الذي يحتوي على الصورة المراد حذفها.
 ٢- انقر فوق الصورة لفتحها ثم انقر فوق 
 ٣- انقر فوق NG (موافق).
 ٣- انقر مع اربي ما يلي:
 ٢- من شاشة المعرض، افتح الألبوم الذي يحتوي على الصور المراد حذفها.
 ٢- من شاشة المعرض، افتح الألبوم الذي يحتوي على الصور المراد حذفها.

۳- انقر فوق (موافق) .

### بريد

يتيح لك تطبيق البريد الإلكتروني إضافة POP3 وIMAP، بالإضافة إلى تغيير الحسابات كي تتمكن من استقبال رسائل البريد الإلكتروني وإنشائها وتصفحها عبر جهازك مباشرةً.

**مهم!** يجب أن تكون متصلاً بالإنترنت كي تتمكن من إضافة حساب بريد إلكتروني، أو إرسال رسائل البريد الإلكتروني واستقبالها من الحسابات المُضافة.

### إعداد حساب بريد إلكترونى

لإعداد حساب بريد إلكتروني

- انقر فوق ( لنه الذهاب إلى شاشة جميع التطبيقات.
- ۲- انقر فوق بيد التشغيل تطبيق البريد الإلكتروني.
- من شاشة تطبيق البريد الإلكتروني، قم بكتابة عنوان بريدك
   الإلكتروني وكلمة المرور، ثم انقر فوق التالي.

ملاحظة: انتظر حتى يقوم جهازك ASUS اللوحي بمراجعة إعدادات خادم البريد الصادر والوارد تلقانيًا.

٤ قم بتهيئة خيارات الحساب وانقر فوق التالي.

| إعداد الحساب                                                                                                    | ł                                                                                                    |
|----------------------------------------------------------------------------------------------------|----------------------------------------------------------------------------------------------------|
| حساب بريد إلكتروني                                                                                                    |                                                                                                    |
| يمكنك إعداد البريد الإلكتروني لمعظم الحسابات من خلال اتياع<br>خطوات قليلة.                                                                            |                                                                                                    |
| منوان البريد الإكثروني                                                                                                    |                                                                                                    |
| کلمة المرور                                                                                                    |                                                                                                    |
|                                                                                                    |                                                                                                    |
| التالي إعداد يدوي                                                                                                    |                                                                                                    |
| 1 <sup>1</sup> 2 <sup>®</sup> 3 <sup>°</sup> 4 <sup>°</sup> 5 <sup>°</sup> 6 <sup>°</sup> 7 <sup>8</sup> 8 <sup>°</sup> 9 <sup>°</sup> 0 <sup>°</sup> | And a second second sec |
| q w e r t y u i o p 🖘                                                                                                    |                                                                                                    |
| a s d f g h j k i uuu                                                                                                    |                                                                                                    |
| En 1@# 🖞 🔔 @com                                                                                                    |                                                                                                    |
|                                                                                                    | J                                                                                                    |
| 音白 四 病 学校(編 III) 内<br>d - U - old - J                                                                                                    | ł                                                                                                    |
| بلاده الحساب                                                                                                    |                                                                                                    |
| • الوضفالذكر (تدوقير الطائق) معدل الإطلاع على البريد الوارد.<br>♦ الوضفالذكر (تدوقير الطائق)                                                          |                                                                                                    |
| ◄ تلقالي الأيام المطلوب مزامنتها                                                                                                    |                                                                                                    |
| إرسال الرسائل الإلكترونية من هذا الحساب افتراضيًا.                                                                                                    |                                                                                                    |
| تنبيهم عند استلام رسالة إلكترونية. 💌                                                                                                    |                                                                                                    |
| مزامنة جهات الاتصال من هذا الحساب. 😿                                                                                                    |                                                                                                    |
| مزامنة التقويم من هذا الحساب أيضًا. 👿                                                                                                    |                                                                                                    |
| مزامنة البريد الإلكتروذي من هذا الحساب                                                                                                    |                                                                                                    |
| مزامنة النهام من هذا الحساب 💉                                                                                                    |                                                                                                    |
| تاريل المرقفات تلغري عند تدعمان يمينه (۲۰۱۰)<br>الداري                                                                                                |                                                                                                    |
| الماليي                                                                                                    |                                                                                                    |

أدخل اسم الحساب الذي تريد عرضه
 في الرسائل الصادرة، ثم انقر فوق التالي للدخول
 إلى صندوق الرسائل الواردة الخاص بك.

| إعداد الحساب                              | Print Automotive Print                                                                                                    |
|-------------------------------------------|----------------------------------------------------------------------------------------------------|
| Asus                                      | تمّ إعداد حسابك، وستصلك رسالة<br>إلكترونية قريبًا!<br>سنماالصاب(مياري)                                                                                                    |
|                                           | الدتي                                                                                                    |
| 1 2°<br>q w e<br>a s<br>+ z x<br>En 1@# ¥ | 3'     4'     5'     6'     7'     8'     9'     0'       r     t     y     u     i     0     p'     at       d     f     g     h'     j'     k'     1'     output       d     f     g     h'     j'     k'     1'     output       c     v     b'     n'     m'     !     2' |

إضافة حسابات البريد الإلكتروني ١- انقر فوق (
٢- انقر فوق (
٢- انقر فوق (
٢- انقر فوق (
٢- انقر فوق (
٢- انقر فوق (
٢- انقر فوق (
٢- انقر فوق (
٢- ٢- ١٠ (
٢- ٢- ٢- ٢
٢- ٢
٢- ٢
٢
٢
٢
٢
٢
٢
٢
٢
٢
٢
٢
٢
٢
٢
٢
٢
٢
٢
٢
٢
٢
٢
٢
٢
٢
٢
٢
٢
٢
٢
٢
٢
٢
٢
٢
٢
٢
٢
٢
٢
٢
٢
٢
٢
٢
٢
٢
٢
٢
٢
٢
٢
٢
٢
٢
٢
٢
٢
٢
٢
٢
٢
٢
٢
٢
٢
٢
٢
٢
٢
٢
٢
٢
٢
٢
٢
٢
٢
٢
٢
٢
٢
٢
٢
٢
٢
٢
٢
٢
٢
٢
٢
٢
٢
٢
٢
٢
٢
٢
٢
٢
٢
٢
٢
٢
٢
٢
٢
٢
٢
٢
٢
٢
٢
٢
٢
٢
٢
٢
٢
٢
٢
٢
٢
٢
٢
٢
٢
٢
٢
٢
٢
٢
٢
٢
٢
٢
٢
٢
٢
٢
٢
٢
٢
٢
٢
٢
٢
٢
٢
٢
٢
٢
٢
٢
٢
٢
٢
٢
٢</

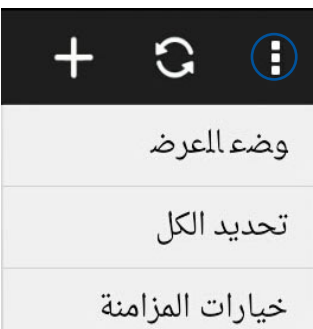

## Gmail

باستخدامك تطبيق Gmail، يمكنك إنشاء حساب Gmail جديد أو مزامنة حسابك الحالي كي تتمكن من إرسال رسائل البريد الإلكتروني واستقبالها وتصفحها من خلال جهازك مباشرة. يتيح لك تمكين هذا التطبيق الوصول إلى تطبيقات Google الأخرى التي قد تتطلب حساب Google، مثل متجر Play. Store.

## إعداد حساب Gmail

لإعداد حساب بريد Gmail:

- انقر فوق ( للذهاب إلى شاشة جميع التطبيقات.
  - ۲- انقر فوق 📷 لبدء التشغيل.
- ۳- أدخل البريد الإلكتروني و كلمة المرور ثم انقر فوق

ملاحظات:

- انقر فوق جديد إن لم يكن لديك حساب Google.
- عند تسجيل الدخول، يتعين عليك الانتظار حتى يتواصل الجهاز مع خوادم Google لإعداد الحساب الخاص بك.
  - ٤- يمكنك استخدام حساب Google الخاص بك

لعمل نسخ احتياطية لإعداداتك وبياناتك واستعادتها. انقر فوق 
لتسجيل الدخول إلى حساب Gmail الخاص بك.

**مهم!** إذا كنت تملك العديد من حسابات البريد الإلكتروني بالإضافة إلى حساب Gmail، فاستخدم Email (البريد الإلكتروني) لادخار الوقت والوصول إلي جميع حسابات البريد الإلكتروني في نفس الوقت.

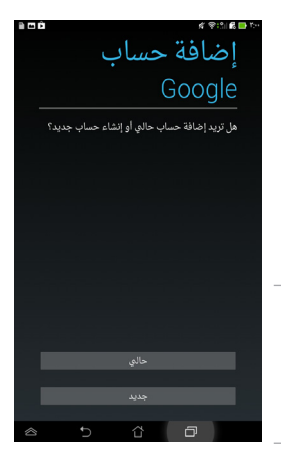

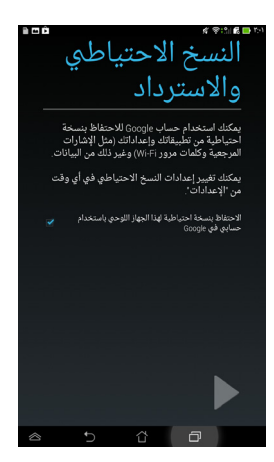

## سوق Play

ادخل على العديد من الألعاب الشيقة والأدوات في سوق Play باستخدام حساب Google خاصتك.

مهم! يمكنك الوصول إلى سوق Play من خلال تسجيل الدخول إلى حساب Google الخاص بك فقط.

## الوصول إلى سوق Play

للوصول إلى سوق Play:

- من الشاشة الرئيسية، انقر فوق سوق Play موق هوق
- ۲- إذا كان لديك حساب حالي لدى Google، انقر فوق Existing (حالي) ثم أدخل كلمة مرور حساب البريد الإلكتروني. إذا لم يكن لديك حساب، انقر فوق New (جديد) ثم اتبع التعليمات التي تظهر على الشاشة كي تتمكن من إنشاء حساب جديد.
  - عقب تسجيل الدخول، يمكنك البدء في تنزيل التطبيقات من سوق Play وتثبيتها على
     جهازك.

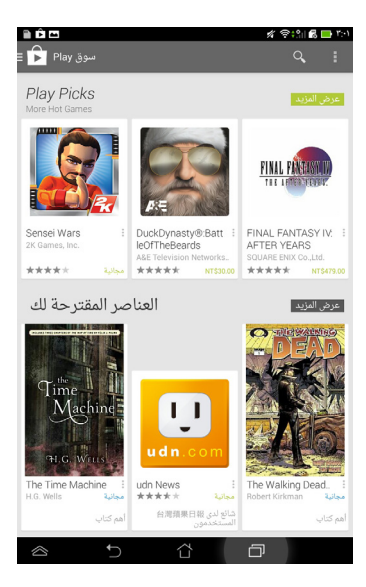

ملاحظة: بعض التطبيقات مجانية والبعض الآخر قد يتطلب الدفع من خلال بطاقة الائتمان.

### الخرائط

يتيح لك تطبيق خرائط Google العثور على الأماكن والمنشآت وعرضها وتحديد الاتجاهات، ويمكنك أيضًا التأكد من موقعك الحالي ومشاركة المعلومات مع الآخرين.

> **استخدام تطبيق خرائط Google** لاستخدام تطبيق خرائط Google، اتبع ما يلي: ۱- انقر فوق <sup>(((()</sup> لعرض شاشة كل التطبيقات ثم انقر فوق (() ۲- استخدم شريط البحث الموجود في أعلى الشاشة لتخصيص البحث.

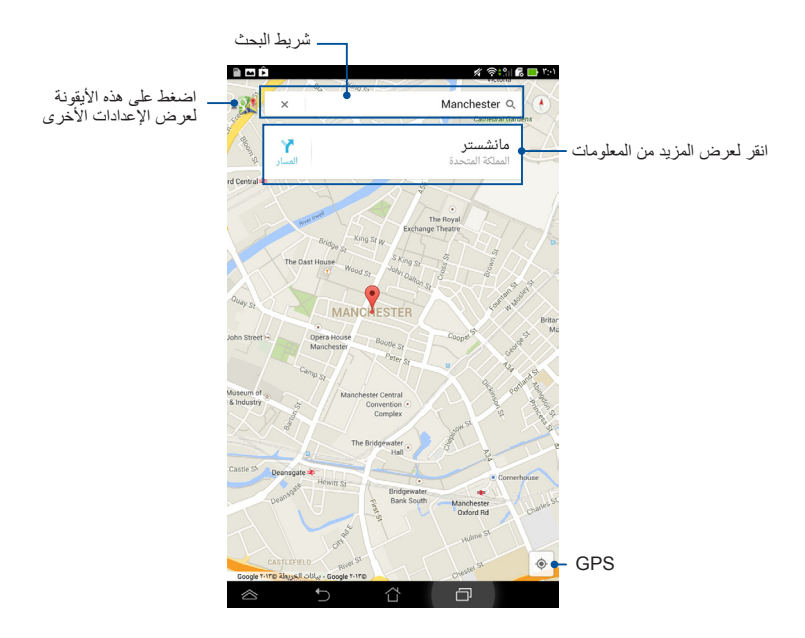

## تطبيق SuperNote

يعد تطبيق SuperNote أحد التطبيقات سهلة الاستخدام والذي يسمح للمستخدمين بتدوين الملاحظات والرسومات العشوائية والتقاط الصور وإدراجها وتسجيل المقاطع الصوتية ومقاطع الفيديو للاستمتاع بتجربة أكثر إثارة.

لبدء تشغيل تطبيق SuperNote انقر فوق 🌉 على Home Screen (الشاشة الرئيسية).

## الشاشة الرئيسية لتطبيق SuperNote

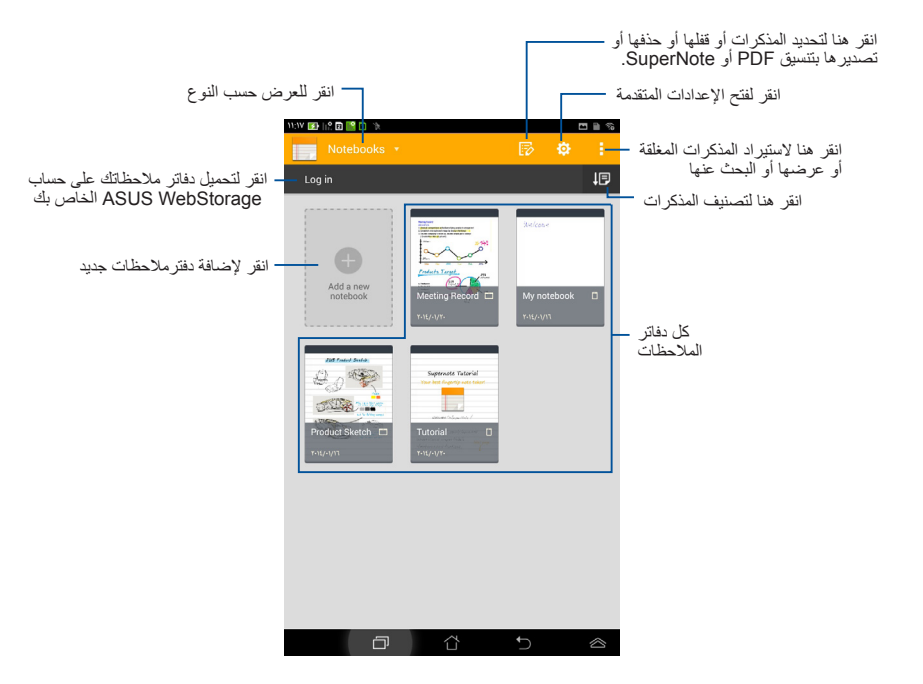

### **إنشاء دفتر ملاحظات جديد** لإنشاء دفتر ملاحظات جديد:

- ۱- انقر فوق Add a New
   ۱- انقر فوق Notebook
- ٢- قم بتسمية الملف ثم حدد Pad (اللوح)
   أو Phone (الهاتف) لحجم الصفحة.
- ٣- حدد نموذج، لتظهر صفحة المذكرات الجديدة على الفور.

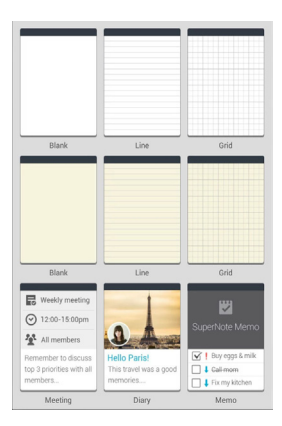

## واجهة دفتر ملاحظات جديد في تطبيق SuperNote

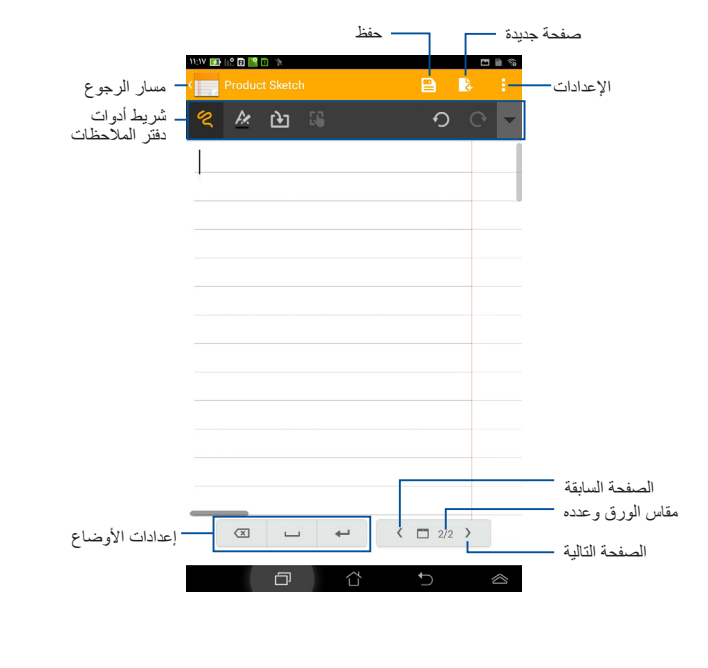

ملاحظة: تتغير إعدادات الوضع وشريط أدوات دفتر الملاحظات عند النقر فوق الوضع 🌋 أو الوضع 📟 أو الوضع 🌊 .

#### تخصيص دفتر الملاحظات

يتيح تطبيق SuperNote للمستخدم إظهار مهاراته الإبداعية في دفتر الملاحظات الخاص به. من شريط الأدوات، يمكنك تحديد العديد من الأدوات التي تتيح لك تخصيص دفاتر ملاحظاتك.

ملاحظة: قد تختلف إعدادات شريط الأدوات باختلاف الوضع الذي قمت بتحديده.

لتخصيص دفتر الملاحظات:

- انقر فوق دفتر الملاحظات الذي ترغب في تخصيصه من الشاشة الرئيسية لتطبيق SuperNote
- ٢- انقر فوق أيٍّ من الأيقونات الموجودة على شريط الأدوات لبدء تحرير دفتر الملاحظات الخاص بك.

#### ملاحظات:

- التعيين وضع <sup>8</sup> ، انقر فوق ▼ من شريط أدوات دفتر الملاحظات، ثم انقر فوق للحصول على إرشادات فن الخط إذا لزم الأمر.
  - للوضع 📟 انقر 🔌 لاختيار لون النص ووزنه.
  - للوضع 🖉 انقر 🦊 لاختيار سمك الفرشاة، ولونها وتعتيمها ووزنها.

## وضع SuperNote للقراءة فقط

لتمكين وضع القراءة فقط، انقر فوق 📒 ثم انقر فوق Read only (القراءة فقط).

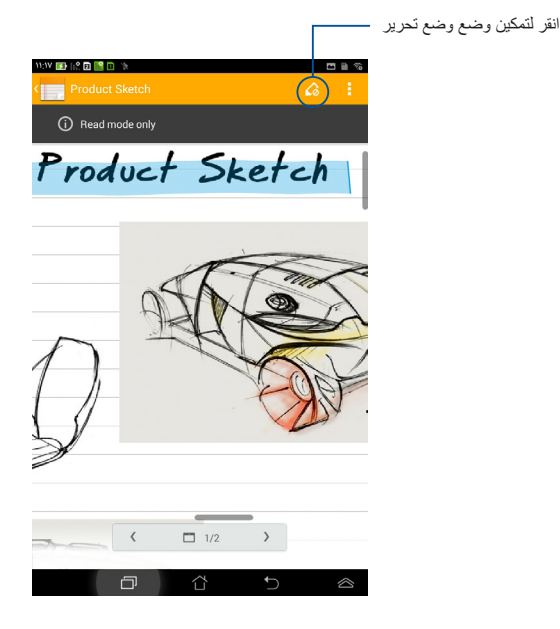

إعادة تسمية دفتر الملاحظات

لإعادة تسمية دفتر الملاحظات:

- ١- من الشاشة الرئيسية لتطبيق SuperNote، انقر مع الاستمرار فوق ملف دفتر الملاحظات ثم انقر فوق Rename (إعادة تسمية).
  - ۲- أدخل اسم الملف، ثم انقر فوق OK (موافق).

إخفاء دفتر الملاحظات لإخفاء دفتر الملاحظات:

- ا انقر مع الاستمرار فوق ملف دفتر . الملاحظات ثم انقر فوق Lock to hide (قفل لإخفاء).
  - ٢- أدخل كلمة المرور الخاصة بك ثم انقر فوق OK (موافق).
  - سيُطلب منك إدخال كلمة مرور جديدة عند إخفائك لدفتر الملاحظات للمرة الأولى.
- لعرض دفاتر الملاحظات المخفية على الشاشة الرئيسية، انقر فوق
   ثم انقر فوق
   Show locked notebook (عرض دفتر الملاحظات المقفل).

حذف دفتر الملاحظات لحذف دفتر الملاحظات:

- من الشاشة الرئيسية لتطبيق SuperNote ، انقر مع الاستمرار فوق ملف دفتر الملاحظات ثم انقر فوق Delete (حذف).
  - ۲- انقر فوق Delete (حذف) لتأكيد حذف دفتر الملاحظات.

## تطبيق Audio Wizard

يتيح لك هذا التطبيق تخصيص أوضاع الصوت في جهازك للحصول على خرج صوت نقي يتناسب مع سيناريو هات الاستخدام الفعلية.

لبدء تشغيل تطبيق Audio Wizard، انقر فوق 🕮 من الشاشة الرئيسية، ثم انقر فوق

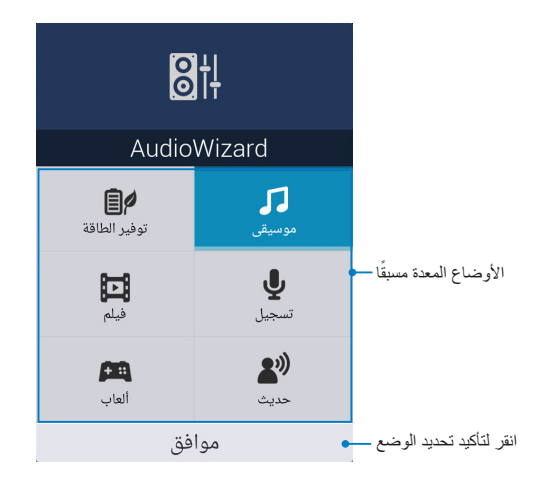

## استخدام تطبيق AudioWizard

لاستخدام تطبيق AudioWizard، اتبع التعليمات التالية:

- من نافذة تطبيق AudioWizard، انقر فوق وضع الصوت المراد تنشيطه.
- ۲- انقر فوق موافق لحفظ وضع الصوت المحدد والخروج من نافذة تطبيق AudioWizard.

## تطبيق App Lock

App Lock هو تطبيق أمان يسمح لك بتقييد الوصول إلى تطبيقات وملفات محددة والتحكم فيه.

## استخدام تطبيق App Lock

لاستخدام تطبيق App Lock، اتبع التعليمات التالية:

من الشاشة الرئيسية، انقر فوق لنه انقر فوق من الشاشة الرئيسية، انقر فوق من الما المرور الخاصة بك.

|          | ضبط كلمة المرور                                   |
|----------|---------------------------------------------------|
|          | قم بإنشاء كلمة مرور App Lock.<br>كلمة مرور جديدة: |
| رقم 12-4 |                                                   |
|          | تأكيد كلمة مرور جديدة:                            |
| رقم 4-12 |                                                   |
| إلغاء    | موافق                                             |

۲- انقر على موافق للمتابعة إلى شاشة App Lock.

### شاشة App Lock

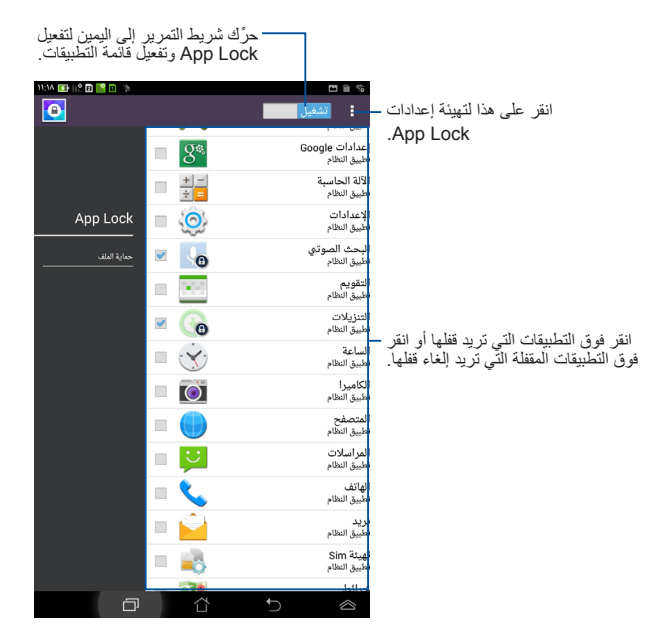

#### ملاحظات:

- سوف تظهر إشارات القفل بجانب التطبيقات المقفلة على الشاشة الرئيسية.
- يتم طلب كلمة المرور الخاصة بك عند كل محاولة وصول إلى التطبيقات المقفلة.

## استخدام حماية الملفات (File Protection)

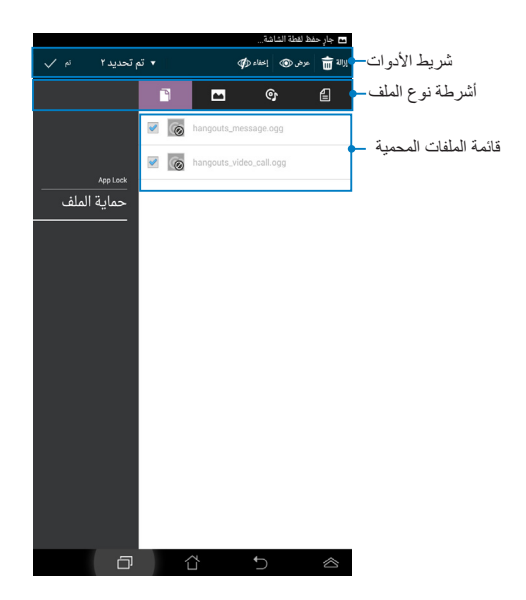

### استخدام File Protection (حماية الملفات)

لاستُخدام حماية الملفات اتبع ما يلي :

١- انقر فوق File Protection (حماية الملفات) ثم انقر فوق
 طبيق File (مدير الملفات).

٢- انقر لتحديد الملف الذي تريد حمايته ثم انقر فوق تطبيق حجا. تظهر الملفات التي تريد
 حمايتها على شاشة File Protection (حماية الملف).

## Widgets (عناصر واجهة المستخدم)

البرامج المصغرة هي عبارة عن تطبيقات مصغرة تسمح لك بالدخول بشكل مريح إلى تطبيات مفيدة ومرحة على الشاشة الرئيسية لجهاز ASUS اللوحي's.

لعرض عناصر واجهة المستخدم، انقر فوق ( لله من الشاشة الرئيسية، ثم انقر فوق WIDGETS ( عناصر واجهة المستخدم).

عرض عناصر واجهة المستخدم على الشاشة الرئيسية

من شاشة البرامج المصغرة، حرك إصبعك إلى اليسار أو إلى اليمين لاختيار أحد البرامج المصغرة. انقر مع الاستمرار فوق عنصر واجهة المستخدم المحدد، ثم اسحبه إلى الشاشة الرئيسية.

مهم!

إز الة أحد عناصر واجهة –

المستخدم من الشاشة الرئيسية

- قد يُطلب منك إجراء بعض المهام الإضافية (مثل التسجيل والتنشيط) قبل استخدام عنصر الواجهة المحدد.
- إذ لم تكن هذاك مساحة كافية على الشاشة لوضع أحد عناصر الواجهة، فلن يتم إضافة العنصر إلى هذه الشاشة.

### إزالة أحد عناصر واجهة المستخدم من الشاشة الرئيسية

من الشاشة الرئيسية، انقر مع الاستمرار فوق العنصر حتى تظهر إزالة X. بدون إفلات أصبعك، اسحب عنصر واجهة المستخدم إلى إزالة X لإزالة عنصر الواجهة من الشاشة الرئيسية.

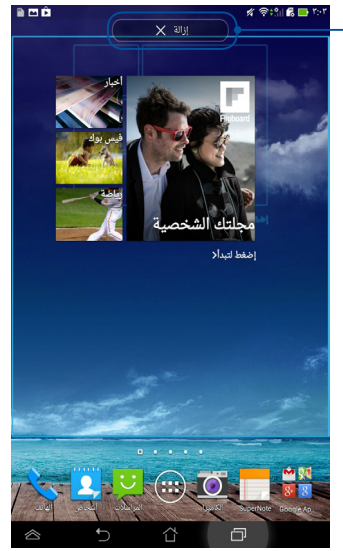

## بطارية ASUS

تُعد بطارية ASUS أحد عناصر واجهة المستخدم الخاصة التي صممت لعرض حالة بطارية الجهاز بالنسبة واللون.

لعرض عنصر واجهة بطارية ASUS، انقر فوق ( من الشاشة الرئيسية، ثم انقر فوق WIDGETS ( عناصر واجهة المستخدم).

## عرض عنصر واجهة بطارية ASUS على الشاشة الرئيسية

من شاشة البرامج المصغرة، حرك إصبعك إلى اليسار أو إلى اليمين للبحث عن البرنامج المصغر. ASUS Battery. انقر مع الاستمرار فوق عنصر واجهة المستخدم، ثم اسحبه إلى الشاشة الرئيسية.

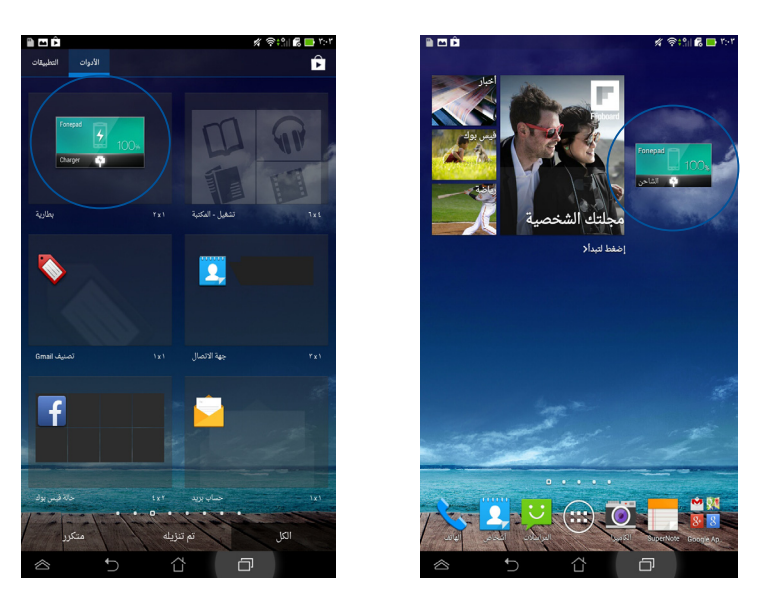

ملاحظة: يمكنك أيضًا عرض حالة بطارية الجهاز من منطقة الإعلامات وإعداد ASUS السريع. وللمزيد من التفاصيل، يُرجى الرجوع إلى الأقسام التالية: *إعداد ASUS السريع و لوحة الإعلام*.

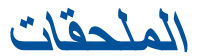

## تفادي فقدان السمع

للحيلولة دون وقوع أي ضرر محتمل في السماع، يرجى عدم الاستماع إلى مستويات صوت عالية لفترات طويلة.

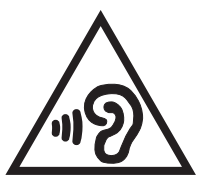

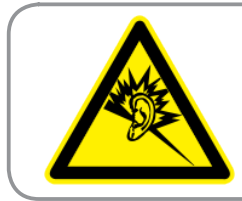

À pleine puissance, l'écoute prolongée du baladeur peut endommager l'oreille de l'utilisateur.

تقتضي اللوائح في فرنسا وفقًا للمادة L. ١٣٥٢-١ أن يتم إجراء اختبار على هذا الجهاز للتأكد من توافقه مع متطلبات ضغط الصوت المنصوص عليها في معياري ٥٠٣٣٢ NF EN ٢٢٠٠-٥٠٣٢٢ و ١:٢٠٠٠-٥٠٣٣٢ NF EN.

## بيان مطابقة الاتحاد الأوروبي

يتوافق هذا الجهاز مع المتطلبات الأساسية لتوجيه R&TTE رقم EC/0/1999. ويمكن تتزيل بيان المطابقة من الموقع الإلكتروني <u>http://support.asus.com</u>.

# علامة CE C E 2200

## علامة CE لأجهزة تحتوي LAN لا سلكية/بلوتوث

يتوافق هذا الجهاز مع متطلبات التوجية EC/0/1999 للبرلمان الأوروبي من ٩ مارس ١٩٩٠ والتي تحكم أجهزة الاتصالات والراديو والتقدير المتبادل للتوافق.

أعلى قيمة CE SAR للجهاز هي ١,٤٩ واط/كجم.

يمكن تشغيل هذا الماتف في:

| AT | BE | BG | СН | CY | CZ | DE | DK |
|----|----|----|----|----|----|----|----|
| EE | ES | FI | FR | GB | GR | HU | IE |
| IT | IS | LI | LT | LU | LV | MT | NL |
| NO | PL | PT | RO | SE | SI | SK | TR |

أدوات التحكم DFS تتعلق باكتشاف الرادار يجب ألا تكون متاحة للمستخدم.

## معلومات التعرض للترددات اللاسلكية (SAR) - المجلس الأوروبي (CE)

يستوفي هذا الجهاز متطلبات الاتحاد الأوروبي (١٩٩٤ه/١٩٩٩) بشأن الحد من تعرض عامة الناس للمجالات الكهرومغناطيسية عن طريق الوقاية الصحية.

تعتبر هذه الحدود جزءًا من التوصيات المكثفة التي تهدف إلى حماية عامة الناس. ولقد قام بوضع هذه التوصيات ومر اجعتها منظمات علمية مستقلة من خلال إجراء تقييمات دقيقة للدر اسات العلمية بانتظام. وحدة القياس الخاصة بالحد الموصى به من قبل المجلس الأوروبي بشأن الأجهزة المحمولة هي "معدل الامتصاص النوعي" (SAR)، علمًا بأن معدل الامتصاص النوعي يبلغ ٢ وات لكل كيلو جرام من وزن الجسم أي ما يتعدى ١٠ جرام لكل نسيج من أنسجة الجسم. هذا ويستوفي المعدل متطلبات اللجنة الدولية المعنية بالحماية من الإشعاع غير المؤين (ICNIRP).

فيما يتعلق بأغراض تشغيل الجهاز بالقرب من الجسم، أجري اختبار على هذا الجهاز وأثبتت النتائج أنه يستوفي إرشادات التعرض الصادرة عن اللجنة الدولية المعنية بالحماية من الإشعاع غير المؤين والمعيار الأوروبي ٥٠٥٦٦ EN و٢٢٠٩ EN-٢.

جدير بالذكر أنه تم قياس معدل الامتصاص النوعي أثناء ملامسة الجهاز للجسم مباشرة وأثناء نقل الموجات باستخدام أعلى مستوى لطاقة الخرج المعتمدة في جميع نطاقات التردد لجهاز المحمول.

### متطلبات سلامة الطاقة

المنتجات التى تبلغ تقديرات التيار الكهربي لها ٦ أمبير ويبلغ وزنها أكثر من ٣ كيلوجرام يجب أن تستخدم أسلاك طاقة معتمدة أكبر من أو تساوي: H05VV-F، 3G، ٩،٥٩ملم أو H05VV-F، 2G، ٩٥,٠٩م .

### خدمات ASUS لإعادة التدوير/الاسترجاع

تنبع برامج ASUS لإعادة التنوير والاسترجاع من التزامنا بأعلى معايير حماية البيئة. ونحن نؤمن بقدرتنا على تقديم الحلول التي تمكنك، وبثقة، من إعادة تدوير ما نقوم بتصنيعة من منتجات وبطاريات وغير ذلك من المكونات الأخرى بالإضافة إلى مواد التعبئة. يرجى زيارة الموقع الإلكتروني <u>//:http</u> csr.asus.com/english/Takeback.htm التدوير في المناطق المختلفة.

## إشعار حول الطبقة العازلة

**هام!** لتوفير عزل كهربانى والحفاظ على السلامة الكهربائية، يتم وضع طبقة عازلة لعزل الجهاز باستثناء المناطق التي توجد فيها منافذ O/I.

## إشعار ASUS الصديق للبيئة

تكرس أسوس نفسها لتصنيع منتجات وملحقات صديقة للبيئة لحماية صحة عملائها الكرام بالتزامن مع تقليص التأثير على البيئة وللحد من استعمال مواد مضرة بالبيئة، وتتزامن عملية تقليل صفحات دليل المستخدم مع محاولة التقليل من انبعاثات الكربون.

للاطلاع على دليل الاستخدام التفصيلي والمعلومات ذات الصلة، يُرجى الرجوع إلى دليل الاستخدام المرفق مع الجهاز الكمبيوتر اللوحي ASUS أو زيارة موقع دعم ASUS على الموقع الإلكتروني /http://support.asus.com.

التخلص بشكل سليم

X

قد تنفجر البطارية إذا تم استبدالها بأخرى من نوع غير ملائم، علمًا بأنة يجب التخلص من البطاريات المستعملة وفقا للتعليمات.

تجنب إلقاء البطارية فى النفايات البلدية، علمًا بأن رمز سلة النفايات المشطوب عليها يشير إلى حظر التخلص من البطارية فى النفايات البلدية.

تجنب إلقاء جهاز ASUS اللوحي في النفايات البلدية. وقد تم تصميم هذا المنتج لتمكين إعادة استخدام الأجزاء وإعادة تدوير ها. وتشير سلة الأجزاء المحذوفة ذات العجلات أنة ينبغي وضع المنتج (المعدات الكهربائية والإلكترونية وبطارية خلية الأزرار التي تحتوي على الزئبق) في موضع البلدية المخصص للنفايات. ارجع إلى التنظيمات المحلية المعينة بالتخلص من الأجهزة الإلكترونية.

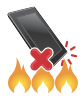

تجنب إلقاء جهاز ASUS اللوحي في النار. يجب عدم إحداث دائرة قصر بين نقاط التلامس. تجنب فك الجهاز.

اسم الطراز: (K00Z ME175CG)

| جهة التصنيع         | .ASUSTek Computer Inc                             |
|---------------------|---------------------------------------------------|
| العنوان:            | 4F, No.150, LI-TE RD., PEITOU, TAIPEI 112, TAIWAN |
| ممثل معتمد في أوربا | ASUS Computer GmbH                                |
| العنوان:            | HARKORT STR. 21-23, 40880 RATINGEN, GERMANY       |

## EC Declaration of Conformity

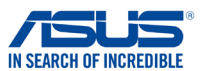

#### We, the undersigned

| we, the undersigned,                      |                                                    |  |  |
|-------------------------------------------|----------------------------------------------------|--|--|
| Manufacturer:                             | ASUSTeK COMPUTER INC.                              |  |  |
| Address, City:                            | 4F, No. 150, LI-TE Rd., PEITOU, TAIPEI 112, TAIWAN |  |  |
| Country:                                  | TAIWAN                                             |  |  |
| Authorized representative in Europe:      | ASUS COMPUTER GmbH                                 |  |  |
| Address, City:                            | HARKORT STR. 21-23, 40880 RATINGEN                 |  |  |
| Country:                                  | GERMANY                                            |  |  |
| declare the following apparatus:          |                                                    |  |  |
| Product name :                            | ASUS Tablet                                        |  |  |
| Model name :                              | K00Z                                               |  |  |
| conform with the essential requirements o | of the following directives:                       |  |  |
| 2004/108/EC-EMC Directive                 |                                                    |  |  |
| EN 55022:2010+AC:2011                     | K 55024:2010                                       |  |  |
| EN 61000-3-2:2006+A2:2009                 | EN 61000-3-3:2008                                  |  |  |
| 1999/5/5C P &TTE Directive                | EN 55020.2007+ATT.2011                             |  |  |
| M EN 200 228 VI 7 1/2006-10)              | EN 201 489 1 1/1 9 2(2011-09)                      |  |  |
| X EN 300 440-1 V1.6.1(2010-08)            | EN 301 489-3 V1.4.1(2002-08)                       |  |  |
| EN 300 440-2 V1.4.1 (2010-08)             | EN 301 489-7 V1.3.1(2005-11)                       |  |  |
| EN 301 511 V9.0.2(2003-03)                | EN 301 489-17 V2.2.1(2012-09)                      |  |  |
| X EN 301 908-1 V5.2.1(2011-05)            | EN 302 291-1 V1 1 1(2005-07)                       |  |  |
| EN 301 908-13 V5.2.1(2011-05)             | EN 302 291-2 V1.1.1(2005-07)                       |  |  |
| EN 301 893 V1.6.1(2011-11)                | EN 50332-1(2000-03)                                |  |  |
| EN 62209-1(2006-07)                       | EN 50332-2(2003-12)                                |  |  |
| X EN 62209-2(2010-06)<br>X EN 62479-2010  | X EN 50360 (2001-07)<br>X EN 50360/A1 (2012-03)    |  |  |
| EN 50566:2013                             |                                                    |  |  |
| 2006/95/EC-LVD Directive                  |                                                    |  |  |
| 🖾 EN 60950-1 / A12:2011                   | EN 60065:2002 / A12:2011                           |  |  |
| 2009/125/EC-ErP Directive                 |                                                    |  |  |
| Regulation (EC) No. 1275/2008             | Regulation (EC) No. 278/2009                       |  |  |
| Regulation (EC) No. 642/2009              | Regulation (EC) No. 617/2013                       |  |  |
| 2011/65/EU-RoHS Directive                 | Ver. 130                                           |  |  |
| ⊠ <u>CE marking</u>                       |                                                    |  |  |
|                                           |                                                    |  |  |
| <i>( C</i>                                | 2200                                               |  |  |
|                                           | <b>E U U</b> (EC conformity marking)               |  |  |
|                                           | Position : CEO                                     |  |  |
|                                           | Name : <u>Jerry Sh</u> en                          |  |  |
|                                           |                                                    |  |  |
|                                           |                                                    |  |  |
|                                           | ( 10,-                                             |  |  |
|                                           | - search                                           |  |  |
|                                           |                                                    |  |  |
| Declaration Date: 6/1/2014                | *                                                  |  |  |

| <br> |
|------|
|      |
|      |
|      |
|      |
|      |
|      |
|      |
| <br> |
|      |
|      |
|      |
|      |
|      |
|      |
|      |
|      |
|      |
|      |
|      |
|      |
|      |
|      |
|      |
|      |
|      |
|      |

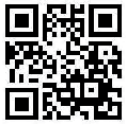

support.psus.com

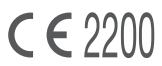